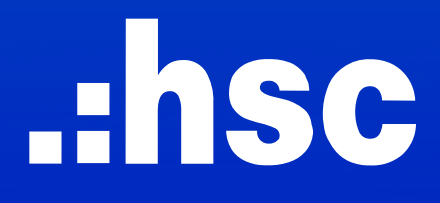

# INSTRUCTIONS FOR USING THE NEW ONLINE TRADING PLATFORM

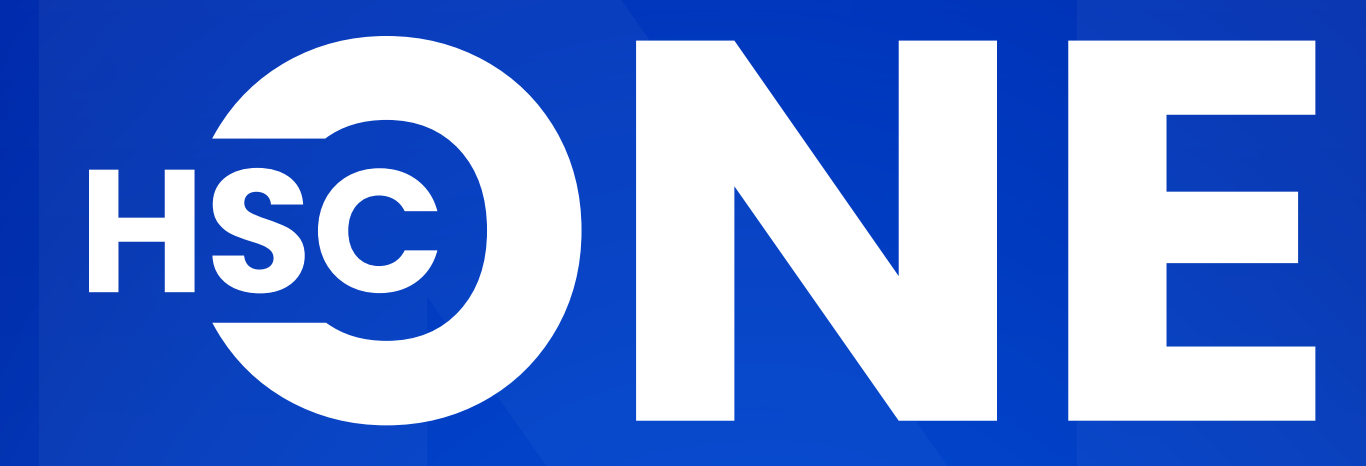

**MOBILE VERSION** 

# INDEX

| 1. HOMEPAGE (HOME)                 |    | 4. ACCOUN   |
|------------------------------------|----|-------------|
| 1.1. Market Overview               | 03 | 4.1. Accou  |
| 1.2. Detailed of the Indices       |    | 4.2. Cash   |
|                                    |    | 4.3. Monit  |
| 2. MARKET INFORMATION (MARKET)     |    |             |
| 2.1. Default List                  |    | 5. SERVICES |
| 2.2. Manage Watchlist              |    | 5.1. Exerc  |
| 2.3. Technical chart               |    | 5.2. Smar   |
|                                    |    | 5.2.1.      |
| 3. PLACE ORDER                     |    | 5.2.2.      |
| 3.1. Order Ticket                  |    | 5.2.3.      |
| 3.1.1. Order placement instruction |    |             |
| 3.1.2. Night Order                 |    |             |
| 3.2. Order Book Management         |    |             |
| 3.2.1. Stocks Order Book           |    |             |
| 3.2.2. Futures Order Book          |    |             |
| 3.3. Amend/Cancel Orders           |    |             |
| 3.3.1. Amend/Cancel Stocks orders  |    |             |
| 3.3.2. Cancel Futures orders       |    |             |
|                                    |    |             |

### INSTRUCTIONS FOR USING THE NEW ONLINE TRADING PLATFORM

(MOBILE VERSION)

| ACCOUNT                                        |    |
|------------------------------------------------|----|
| 4.1. Account balance                           |    |
| 4.2. Cash balance                              |    |
| 4.3. Monitor the Profit and Loss               |    |
| SERVICES                                       |    |
| 5.1. Exercising online rights                  | 20 |
| 5.2. Smart OTP                                 |    |
| 5.2.1. Instructions for activating Smart OTP   |    |
| 5.2.2. Instructions for getting Smart OTP code |    |
| 5.2.3. Manage Smart OTP feature                |    |

#### 1.1. Market Overview

Provide real-time information on account balance fluctuations and market trends

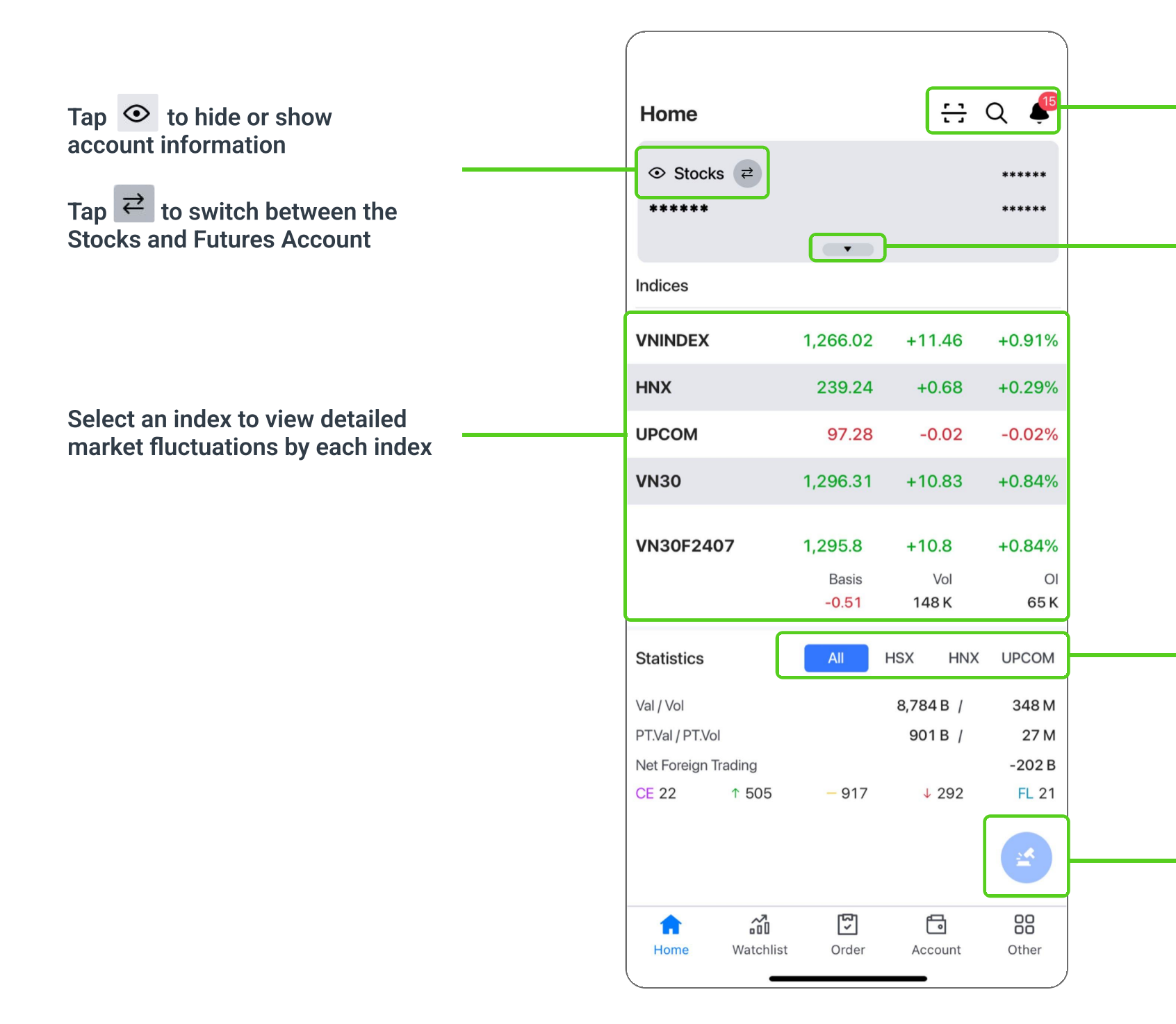

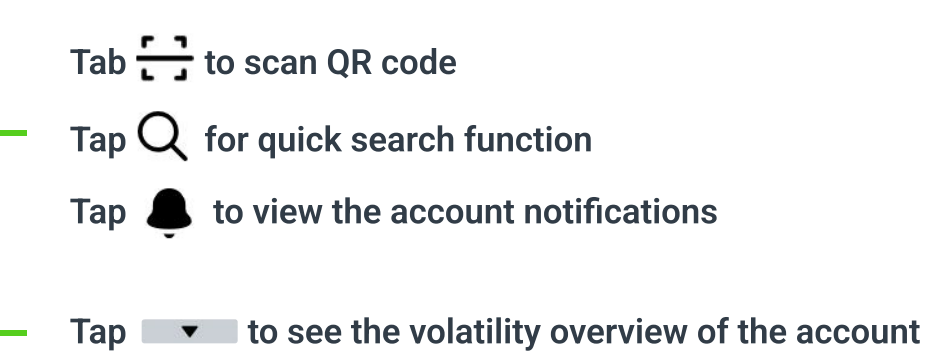

Tap to see statistics about transactions in the market by each Exchange.

Tap to Place Orders Quickly

#### **1.2. Detailed of the Indices**

Provide a diverse range of corporate financial data and consistently updates the latest price history.

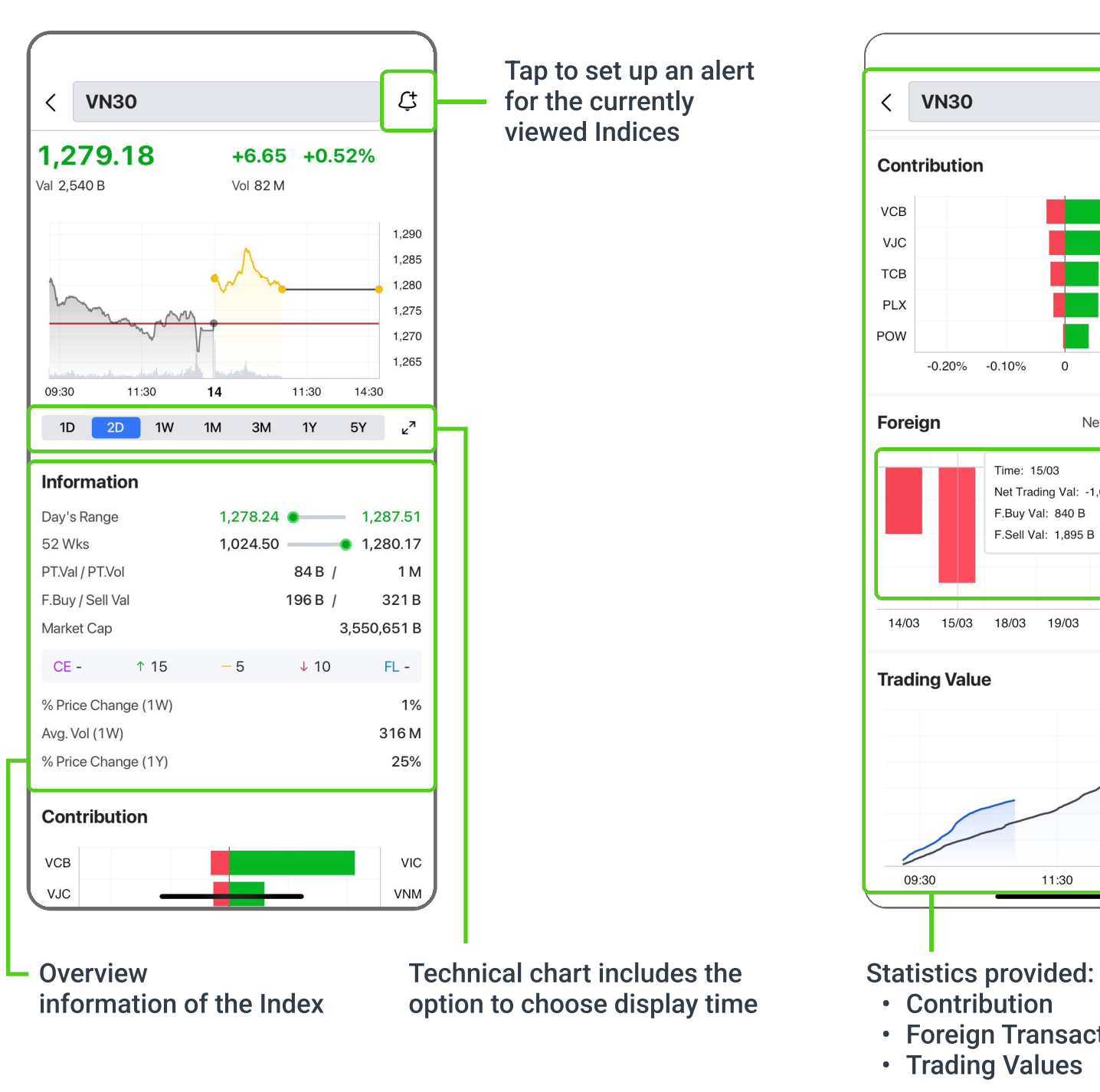

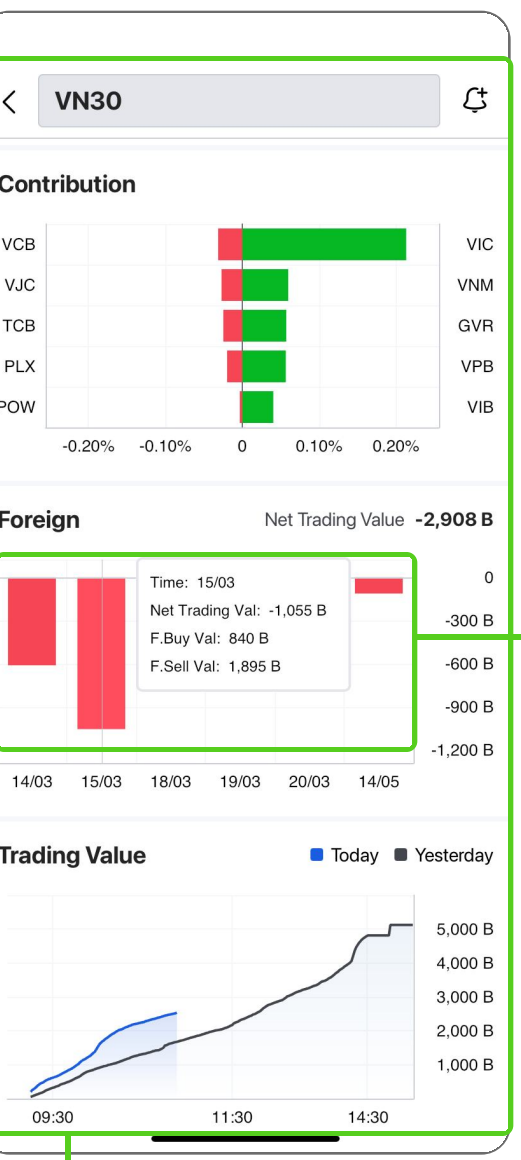

Foreign Transactions

Tap on any data point in the chart for detailed information Monitor market information of stock codes according to the pre-classified **Default List** or the **Watch List**.

#### 2.1. Default List

| VNINDEX          | 1,2       | 83.48        | +8.71   | +0.68%  |
|------------------|-----------|--------------|---------|---------|
| Stocks           | Warrants  | ETFs         | Futures | Indices |
| VN30 🔻           | /         |              |         | Q       |
| Ticker ≑         | Last      | Chg          | %Chg 🌲  | Val 🌲   |
| ACB              | 24.55     | 0.00         | 0.00%   | 59 B    |
| всм              | 62.50     | +0.60        | +0.97%  | 12 B    |
| BID              | 46.95     | +0.45        | +0.97%  | 28 B    |
| BVH              | 44.65     | +0.35        | +0.79%  | 9 B     |
| CTG              | 32.65     | -0.10        | -0.31%  | 90 B    |
| FPT              | 129.00    | +0.20        | +0.16%  | 378 B   |
| GAS              | 78.50     | +0.90        | +1.16%  | 39 B    |
| GVR              | 34.05     | +0.70        | +2.10%  | 47 B    |
| HDB              | 23.65     | +0.10        | +0.42%  | 87 B    |
| HPG              | 29.55     | +0.10        | +0.34%  | 154 B   |
| MBB              | 23.45     | +0.20        | +0.86%  | 123 B   |
| MSN              | 76.80     | +0.60        | +0.79%  | 169 B   |
| MWG              | 61.50     | -0.50        | -0.81%  | 202 B   |
| PLX              | 40.75     | +0.85        | +2.13%  | 29 B    |
| POW              | 14.85     | +0.90        | +6.45%  | 357 B   |
| <b>G</b><br>Home | Watchlist | [5]<br>Order | Account | Other   |

Tab  $\checkmark$  to follow the Default list

| /NINDEX      | 1,2              | 75.96 | +6.17   | +0.49%  |
|--------------|------------------|-------|---------|---------|
| Stocks       | Warrants         | ETFs  | Futures | Indices |
| /N30 ~       | /                |       |         | Q       |
| cker         | Last             | Chg   | %Chg 🌲  | Val 🌻   |
| СВ           | 24.35            | +0.30 | +1.25%  | 114 B   |
| СМ           | 63.90            | +0.10 | +0.16%  | 23 B    |
| ID           | 47.00            | +1.25 | +2.73%  | 133 B   |
| Select W     | <b>/atchlist</b> |       |         | ×       |
| Stock        |                  |       |         |         |
| CW           |                  |       |         |         |
| Holding List | t                |       |         |         |
| /N30         |                  |       |         |         |
| /NX50        |                  |       |         |         |
| HNX30        |                  |       |         |         |
| /NDIAMON     | 1D               |       |         |         |
| /NFINLEA     | )                |       |         |         |
| + New        | / Watchlist      |       |         |         |

#### 2.2. Manage Watchlist

The Create and Manage watchlist in the Market section simplifies the process of establishing and keeping track of market data in a scientific and user-friendly manner.

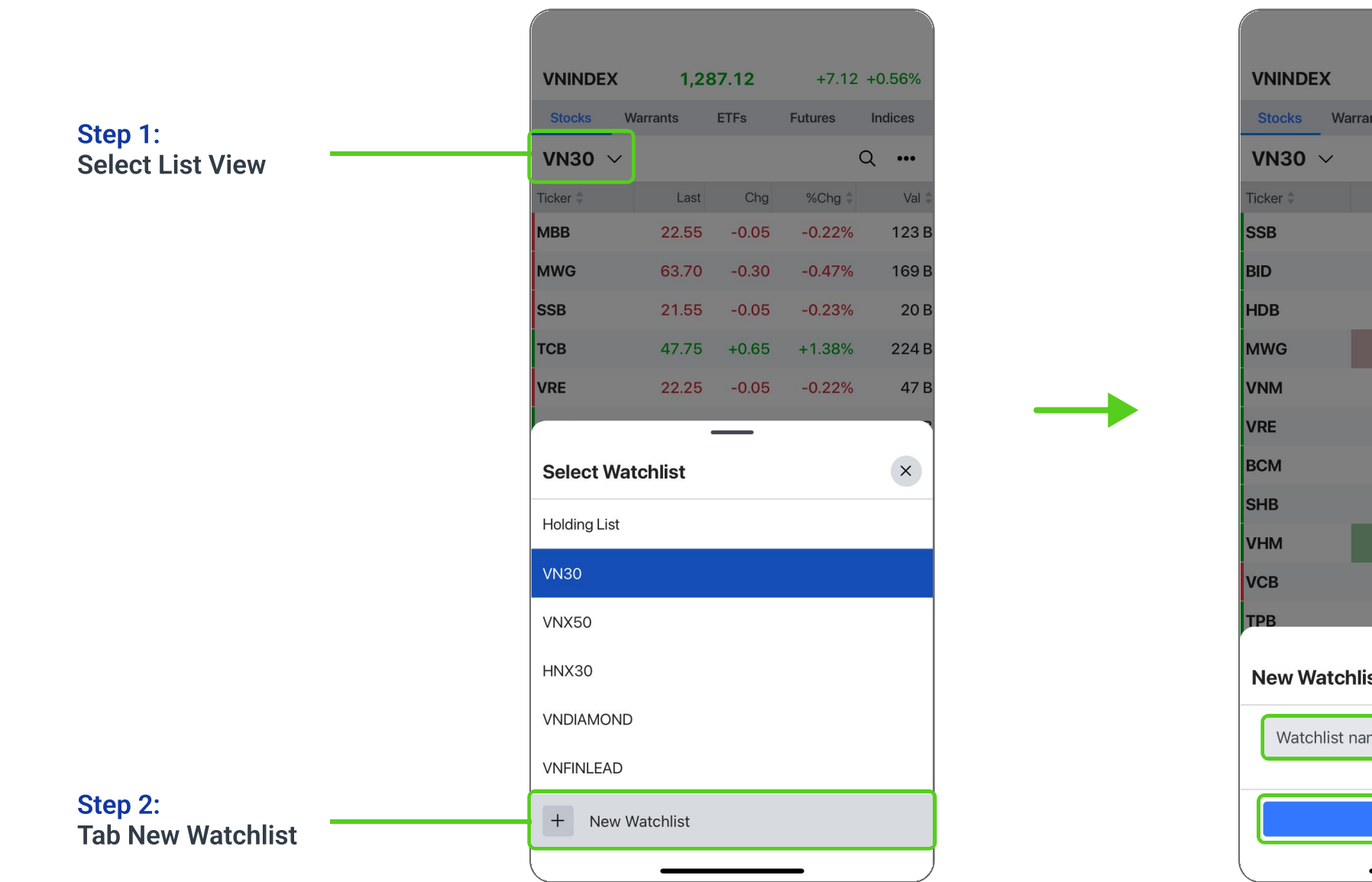

| _  |           |         |             |      |
|----|-----------|---------|-------------|------|
|    | 1.24      | 4.70    | +4.52 +0.3  | 36%  |
| Wa | arrants I | ETFs Fu | itures Indi | ices |
|    |           |         | Q           | •••  |
|    | Last      | Chg     | %Chg 🌲      |      |
|    | 21.80     | +0.05   | +0.23%      |      |
|    | 48.80     | +0.20   | +0.41%      |      |
|    | 23.60     | +0.35   | +1.51%      |      |
|    | 58.70     | +0.40   | +0.69%      | 1    |
|    | 66.80     | +1.00   | +1.52%      |      |
|    | 22.40     | +0.15   | +0.67%      |      |
|    | 56.80     | +0.60   | +1.07%      |      |
|    | 11.70     | +0.05   | +0.43%      |      |
|    | 40.45     | +0.35   | +0.87%      | 1    |
|    | 90.80     | -0.20   | -0.22%      |      |
|    | 18.05     | +0.05   | +0.28%      |      |
| cł | nlist     |         |             | ×    |
|    |           |         |             |      |
| st | name      |         |             | J    |
|    |           | Propto  |             |      |
|    |           | Jeale   |             |      |
|    |           |         |             |      |

Step 3: Enter a name for watchlist

Step 4: Tab Create to save new watchlist

#### 2.2. Manage Watchlist

#### Add a New Stock to the Watchlist.

#### Step 1: Tap "+" or tap the Add Stock button

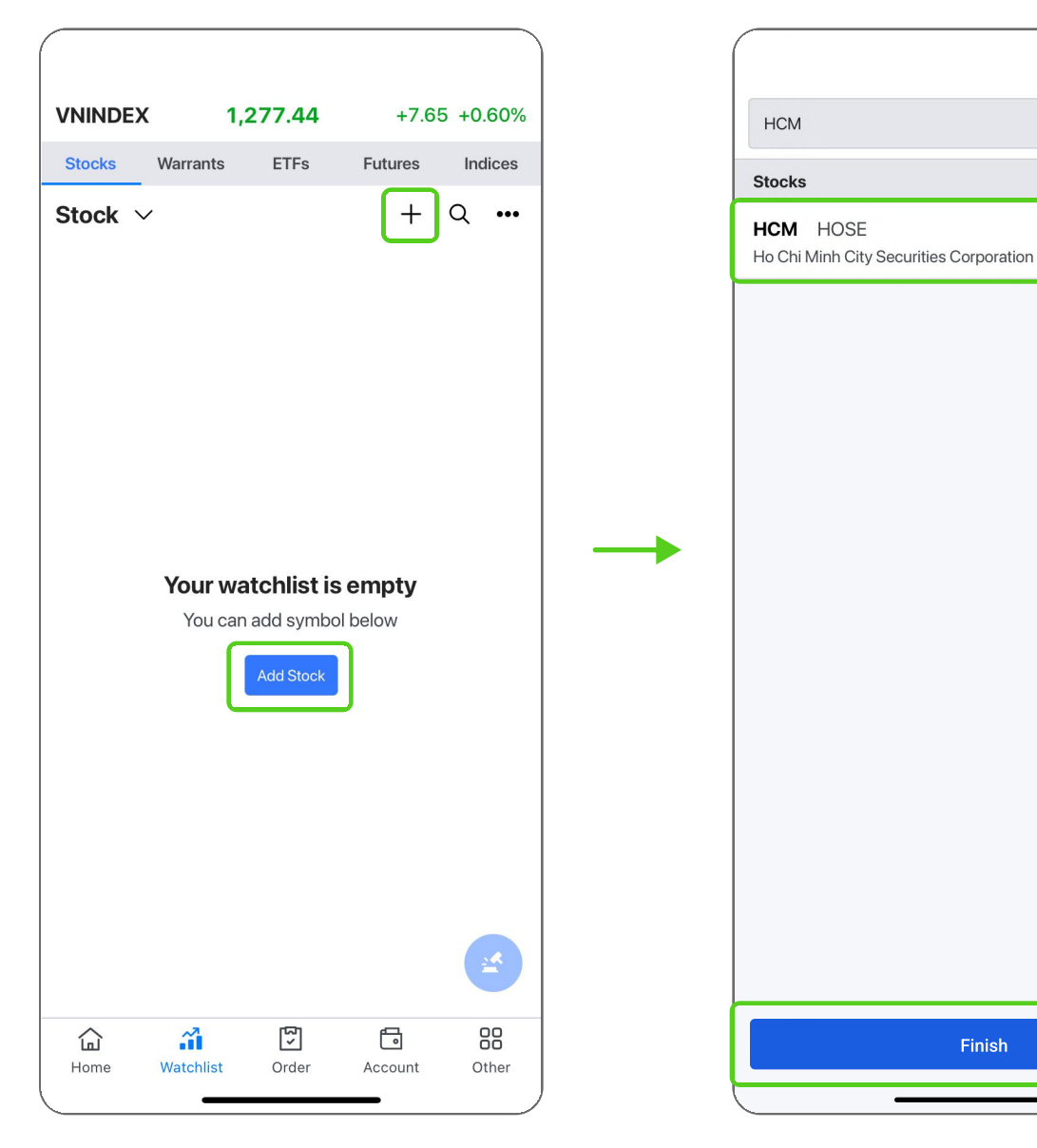

## Step 2: Select the stock code and tap Finish

8

Cancel

0

## **Step 3**: View the list displaying the added stock codes

| VNINDEX | ( 1,2    | 77.74 | +7.95   | +0.63%  |
|---------|----------|-------|---------|---------|
| Stocks  | Warrants | ETFs  | Futures | Indices |
| Stock \ | /        |       | +       | Q       |
| Ticker  | Last     | Chg   | %Chg 🌲  | Val     |
| НСМ     | 27.25    | +0.15 | +0.55%  | 96      |
|         |          |       |         |         |
|         |          |       |         | *       |

Manage the Watchlist.

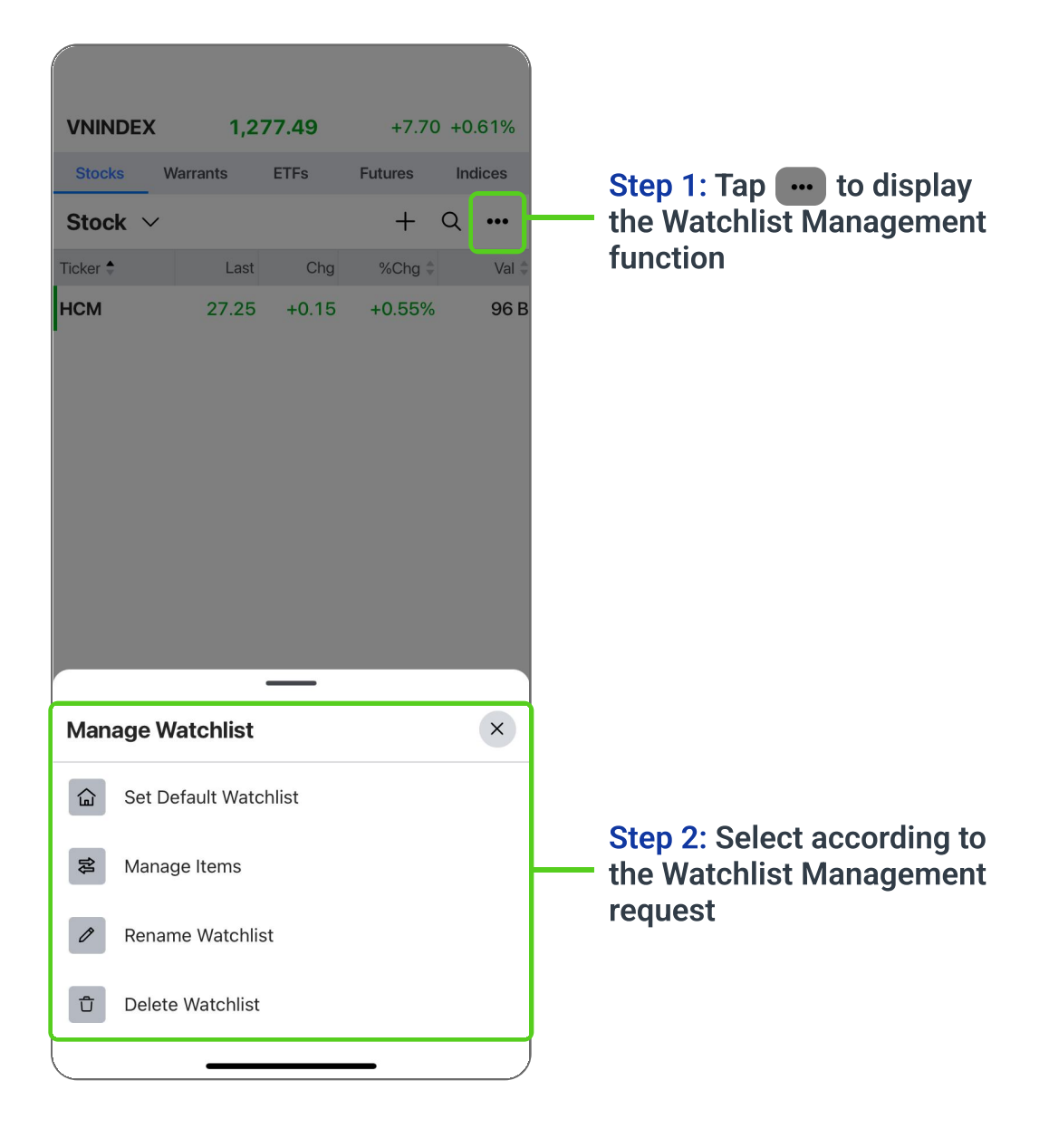

#### 2.3. Technical chart

Offer Technical chart featuring the enlarged viewing mode (horizontal screen) along with the ability to synchronize the display layout across both web browsers and mobile devices.

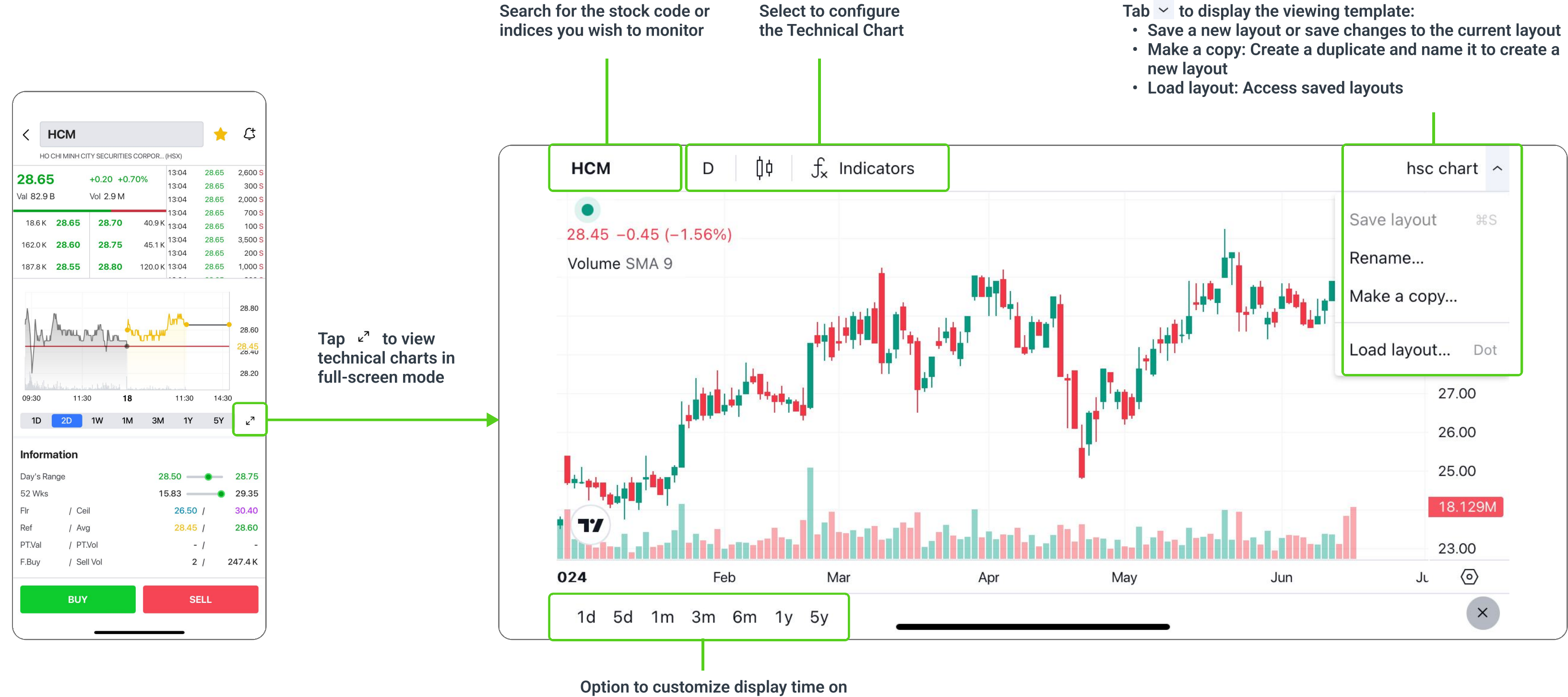

the technical chart

Tab  $\checkmark$  to display the viewing template:

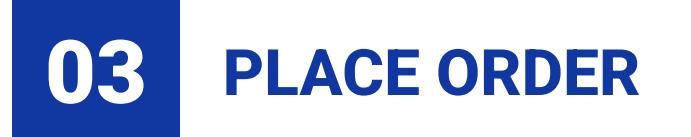

#### 3.1. Order Ticket

#### **3.1.1. Order placement instruction**

Tap the **Quick Order** button 🕜 within the app's interface to open the Order Ticket.

On the detailed stock code screen, tap **BUY/SELL** to place an order.

| (                          |          |               |        |
|----------------------------|----------|---------------|--------|
| Home                       |          | <del>[]</del> | Q ₽    |
| <ul> <li>Stocks</li> </ul> |          |               | *****  |
| *****                      |          |               | *****  |
|                            | •        |               |        |
| Indices                    |          |               |        |
| VNINDEX                    | 1,266.02 | +11.46        | +0.91% |
| HNX                        | 239.24   | +0.68         | +0.29% |
| UPCOM                      | 97.28    | -0.02         | -0.02% |
| VN30                       | 1,296.31 | +10.83        | +0.84% |
| VN30F2407                  | 1,295.8  | +10.8         | +0.84% |
|                            | Basis    | Vol           | OI     |
|                            | -0.51    | 140 K         | 700    |
| Statistics                 | All      | HSX HNX       | UPCOM  |
| Val / Vol                  |          | 8,784 B /     | 348 M  |
| PT.Val / PT.Vol            |          | 901B /        | 27 M   |
| Net Foreign Trading        |          |               | -202 B |
| CE 22 ↑ 505                | - 917    | ↓ 292         | FL 21  |
|                            |          | ſ             |        |
|                            |          |               |        |
| <b>^</b>                   | ریا<br>ا | F             | 00     |
| Home Watchlist             | Order    | Account       | Other  |
|                            |          |               |        |

|                | Home                                                |                     | <mark></mark> (                          | Q 🐥          |
|----------------|-----------------------------------------------------|---------------------|------------------------------------------|--------------|
|                | <ul> <li>Stocks ₹</li> <li>******</li> </ul>        |                     |                                          | *****        |
|                |                                                     |                     |                                          |              |
|                | Indices                                             |                     |                                          |              |
|                | VNINDEX                                             | 1,276.85            | +7.06                                    | +0.56%       |
|                | HNX                                                 | 241.43              | +0.63                                    | +0.26%       |
|                | UPCOM                                               | 97.90               | +0.32                                    | +0.33%       |
|                | VN30                                                | 1,305.50            | +9.44                                    | +0.73%       |
|                | VN30F2407                                           | 1,307.0<br>Basis    | +11.8<br>Vol                             | +0.91%<br>OI |
|                |                                                     | +1.50               | 179 K                                    | 62 K         |
|                | Statistics                                          | All                 | HSX HNX                                  | UPCOM        |
|                | Val / Vol<br>PT.Val / PT.Vol<br>Net Foreign Trading | <b></b>             | 17,067 B /<br><b>Stocks</b><br>2,448 B / |              |
| orders Quickly | CE 22 ↑ 475                                         | - 898               | ् Futures                                |              |
|                |                                                     |                     |                                          | ×            |
|                | Home Watchlist                                      | <b>لچا</b><br>Order | Account                                  | Other        |

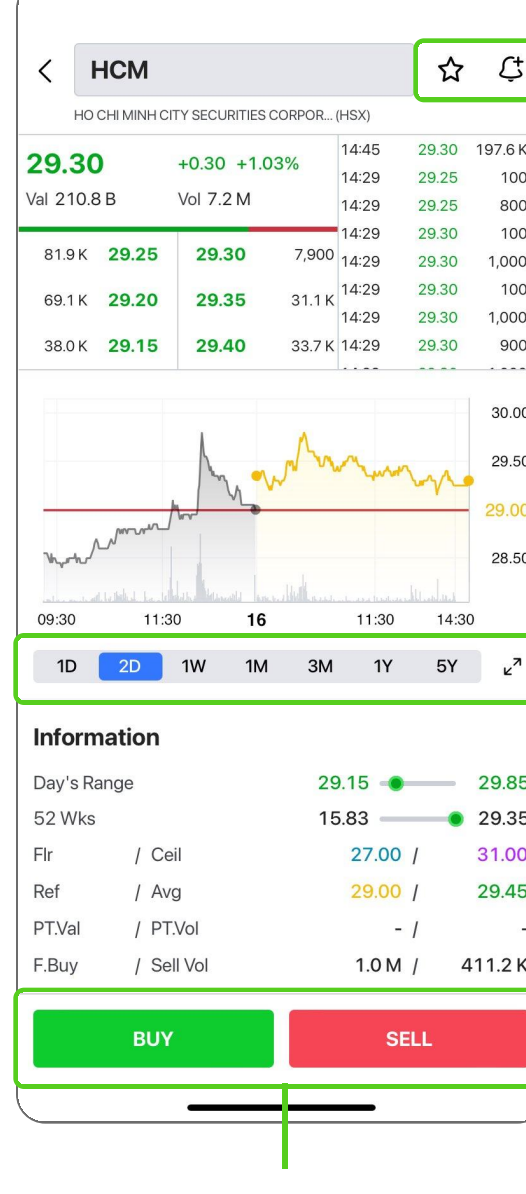

Tap to PLACE ORDER

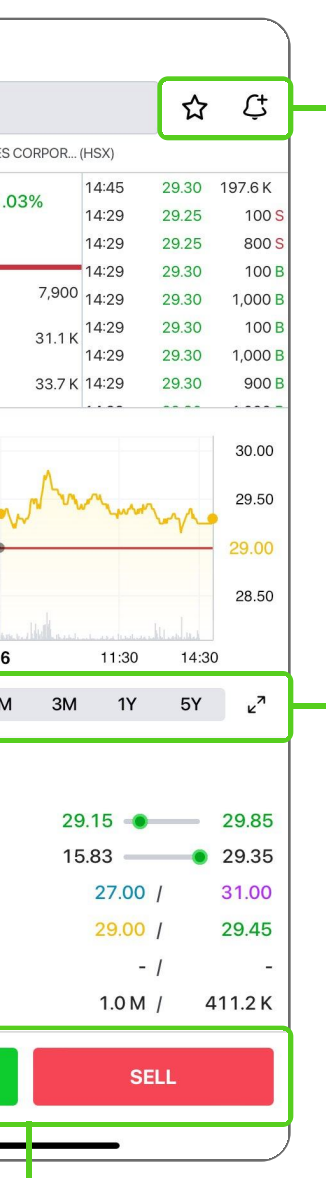

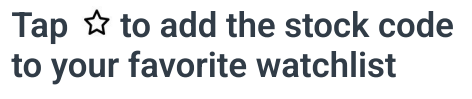

Tap  $\cap{to}$  to set up an alert for the currently viewed stocks

Technical chart:

time

Option to choose display

• Tap 🖉 to view technical

charts in full-screen mode

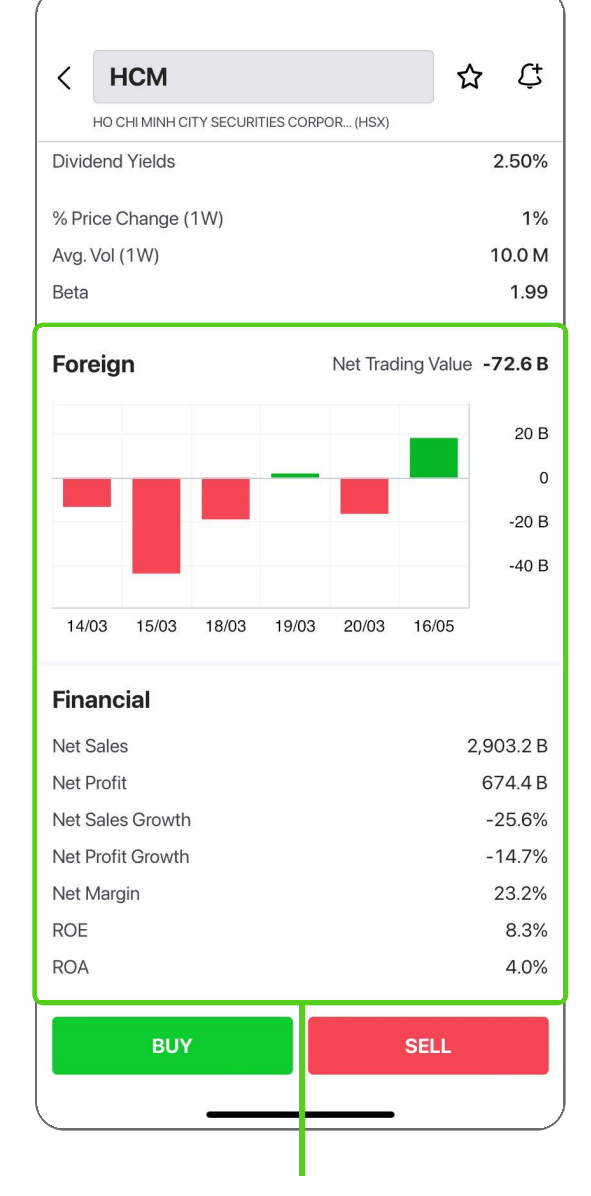

Foreign trading information and financial indicators

#### 3.1.2. Night order

The **Night Order** feature allows users to place orders at the estimated ceiling/floor prices (\*) for the next trading day and supports viewing the Order Book for the Night Order.

#### Time Frame:

- Night Orders can be placed from after **5:00** PM on the previous trading day until **8:15** AM on the next trading day.
- Night Orders will be converted to Intraday Orders at 8:15 AM on the trading day.

**Supported Order Types** (according to HOSE/HNX trading regulations)

- HOSE: LO/ATO orders
- HNX and Upcom: LO orders

(\*) The estimated ceiling/floor prices may change for securities with events. Clients are advised to check their orders at the beginning of the day to make any necessary adjustments.

#### **Order Ticket**

| НСМ                                       |                    |          |        |           |                               |
|-------------------------------------------|--------------------|----------|--------|-----------|-------------------------------|
| Bid Qty                                   | Bi                 | d        |        | Ask       | Ask Qty                       |
| 48.3 K                                    | 25.                | 40       | 2      | 25.45     | 120.8 k                       |
| 12.0 K                                    | 25.                | 35       | 2      | 25.50     | 295.0 k                       |
| 25.9 K                                    | 25.                | 30       | 2      | 25.55     | 160.3 k                       |
| Cash Baland<br>Buying Powe<br>Buyable Qua | ce<br>er<br>antity |          |        | -10<br>41 | 1,081,38<br>6,359,01<br>16,30 |
| BUY                                       | SELL               | 1,000    |        |           | + -                           |
| LO                                        |                    | 25.45    |        |           | + -                           |
| Consideratio                              | n                  |          |        | 2         | 25,539,07                     |
|                                           | BI                 | JY - PRE | MAR    | KET       |                               |
| Ceil 27.20                                | *                  | Flr 23   | 8.70 * |           | Last 25.45 '                  |
| 1                                         | 2                  | :        | 3      | -0.5      | +0.5                          |
| 4                                         | 5                  | (        | 6      | -0.2      | +0.2                          |
| 7                                         | 8                  | 9        | Ð      | -0.1      | +0.1                          |
|                                           | 0                  | <        | ×      | Clear     | Done                          |
|                                           |                    |          |        |           |                               |

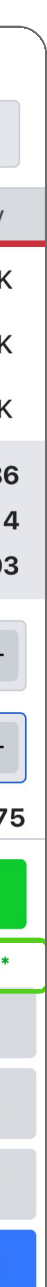

**Estimated prices** 

#### **Order Book**

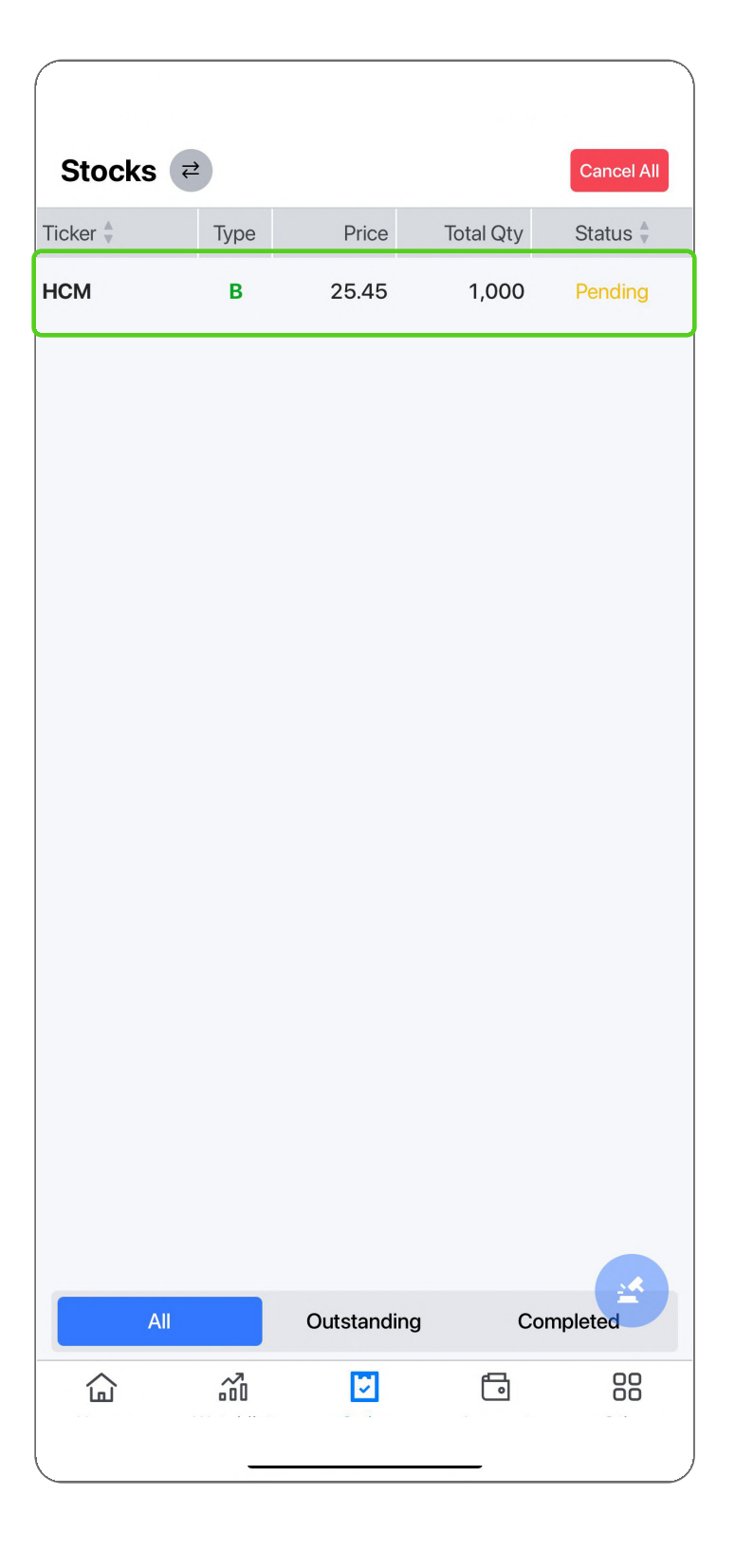

#### **3.2. Order Book Management**

Organize the Order Book by order status to help easily track placed orders and detail orders.

#### **3.2.1. Stocks Order Book**

#### **Stocks Order Ticket**

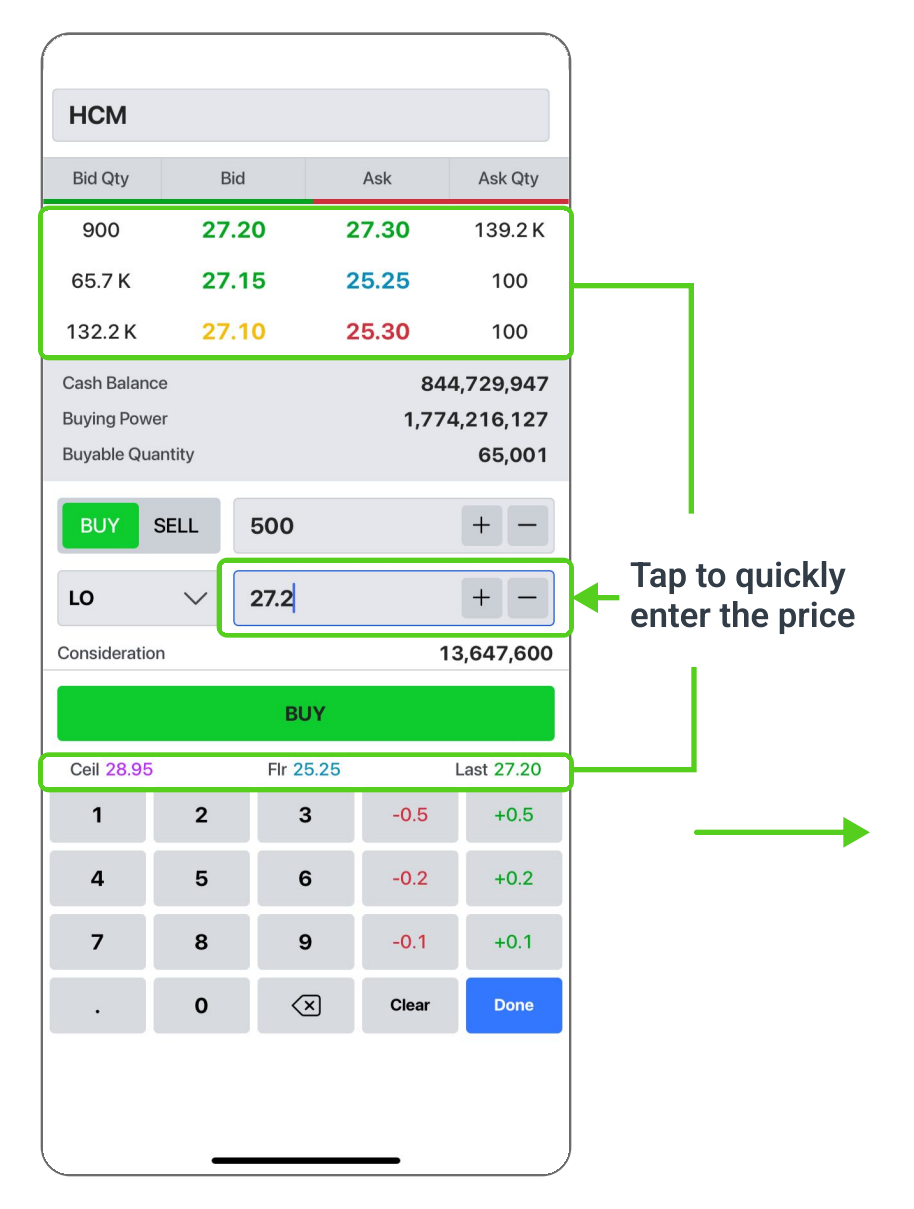

#### **Order Confirmation**

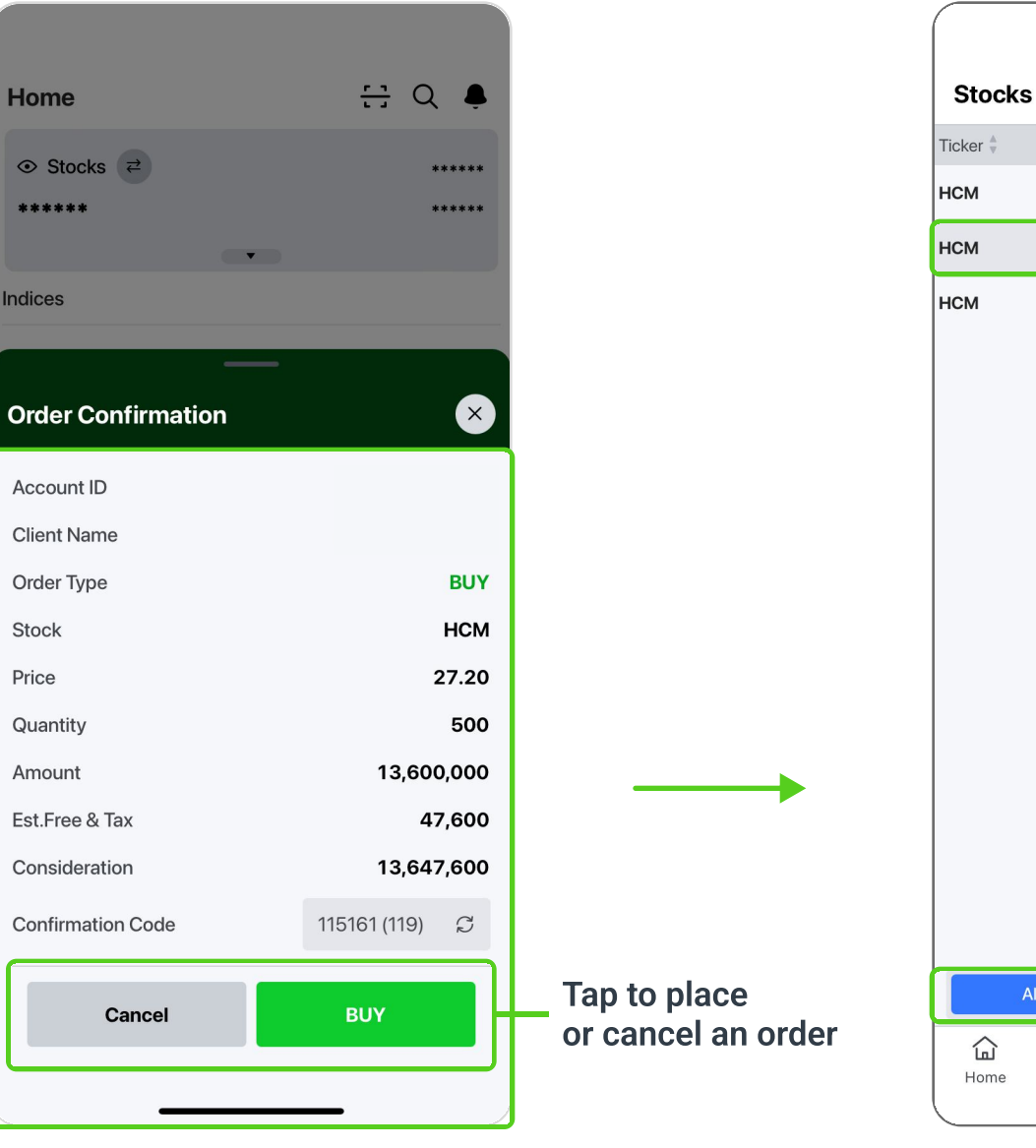

#### **Order Book**

| (        |      |      |
|----------|------|------|
| Stocks   | ₹    |      |
| Ticker 🌷 | Туре | Pri  |
| нсм      | В    | 27.1 |
| нсм      | В    | 27.3 |
| нсм      | В    | 27.2 |
|          |      |      |
|          |      |      |
|          |      |      |

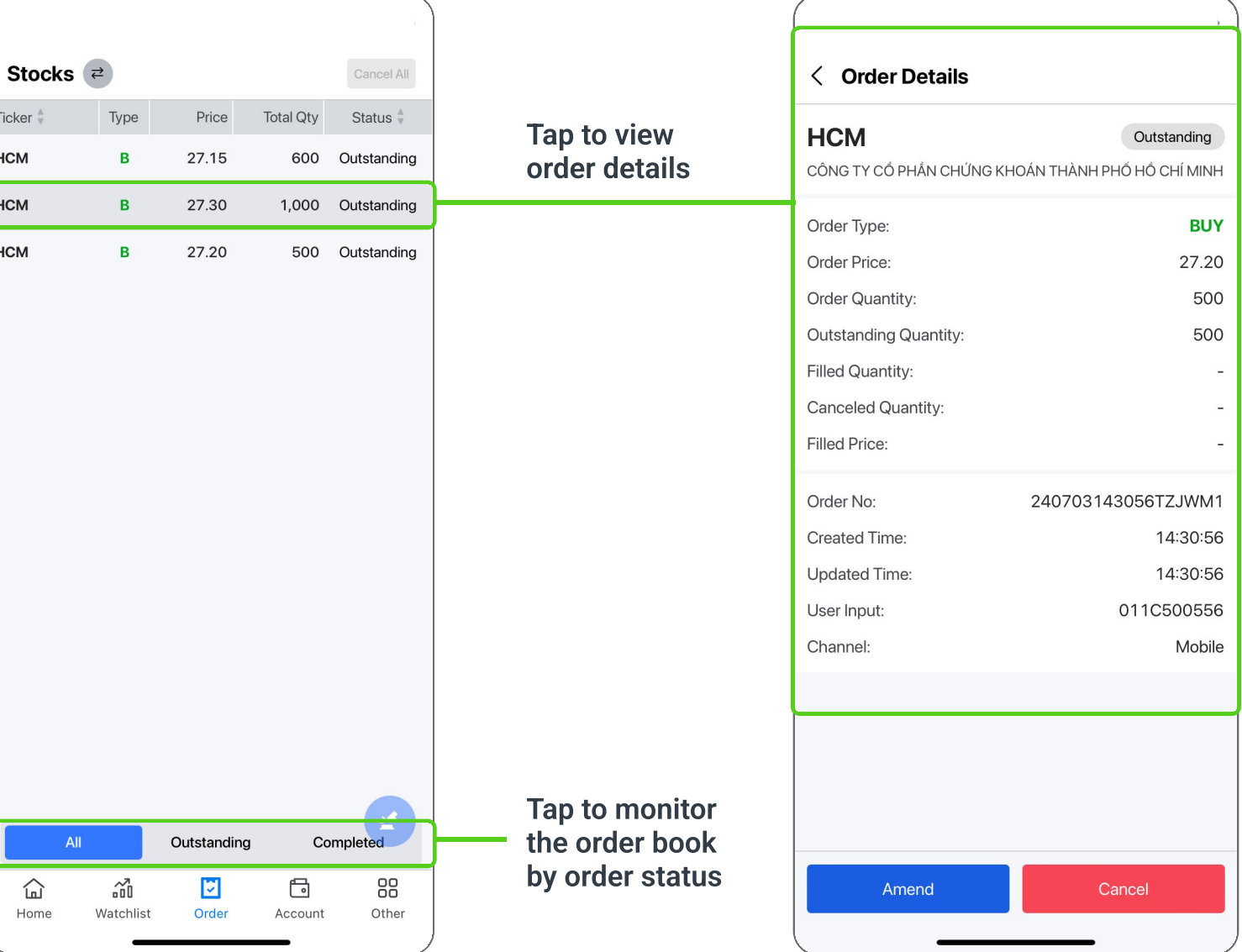

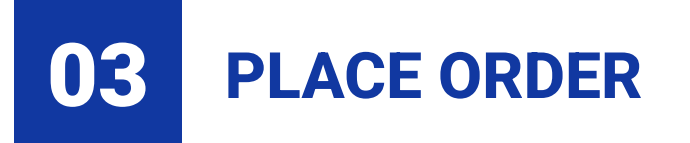

#### **3.2.2. Futures Order Book**

#### **Futures Order Ticket**

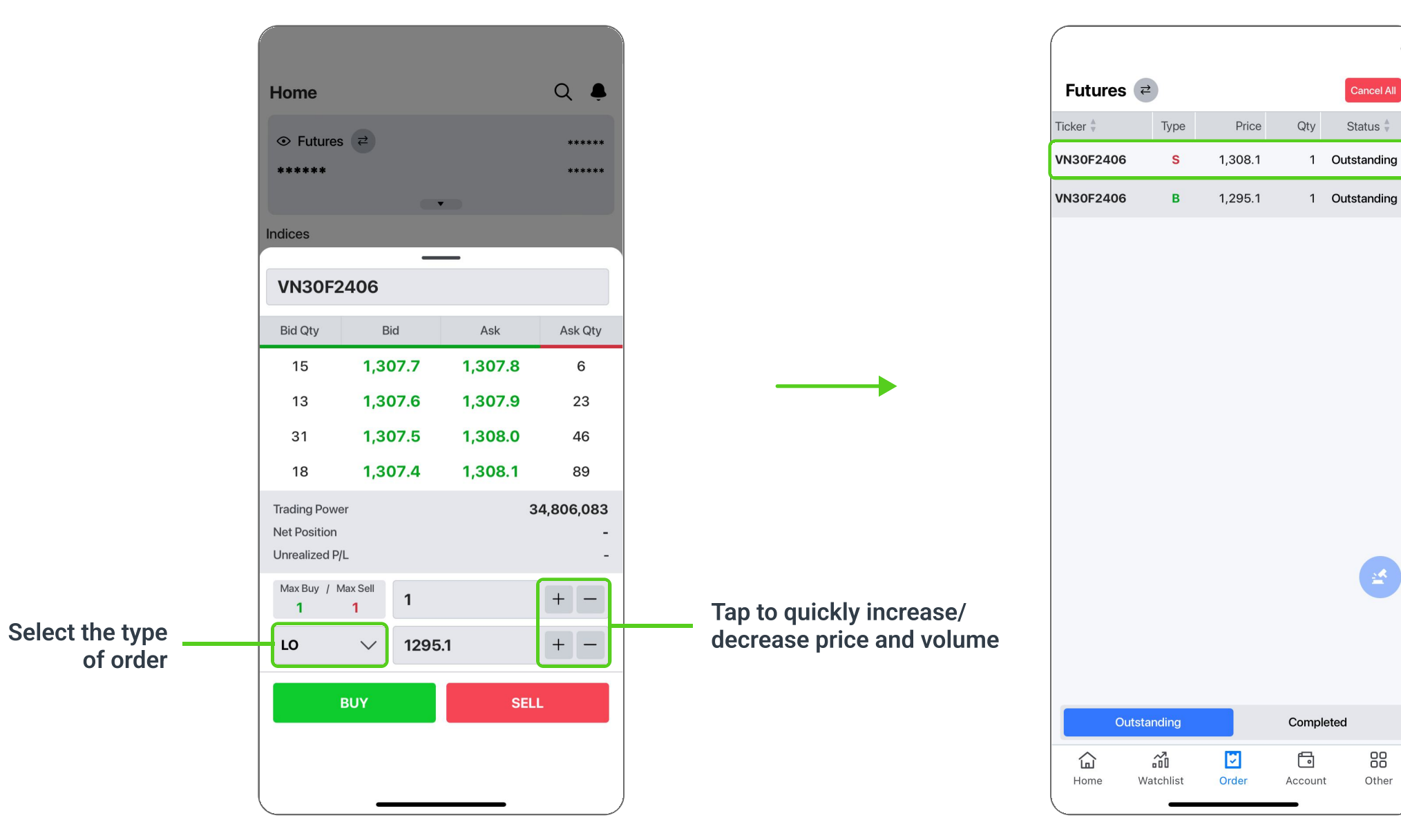

#### Tap to view order details

Cancel All

<u>\*\*</u>

Other

**Order Book** 

|                       | ,                   |
|-----------------------|---------------------|
| < Order Details       |                     |
| VN30F2406             | Outstanding         |
| Order Type:           | BUY                 |
| Order Price:          | 1,295.1             |
| Order Quantity:       | 1                   |
| Outstanding Quantity: | 1                   |
| Filled Quantity:      | Ξ.                  |
| Canceled Quantity:    | -                   |
| Filled Price:         | -                   |
| Order No:             | D240605095127RMMS41 |
| Created Time:         | 09:51:27            |
| Updated Time:         | 09:51:27            |
| User Input:           | -                   |
| Channel:              | Mobile              |
|                       |                     |
|                       |                     |
|                       |                     |
|                       |                     |
|                       |                     |
|                       |                     |
| C                     | ancel               |
|                       |                     |

#### 3.3. Amend/Cancel Orders

Support simple and quick order modification/ cancelation.

#### **3.3.1. Amend/Cancel Stocks orders**

**Option 1**: Swipe left and tap [] to edit or tap  $\times$  to cancel the order

| Stock     | S ₹       | Price       | Total Otv    | Cancel All  |
|-----------|-----------|-------------|--------------|-------------|
| в         | 29.50     | 300 Out     | standing     |             |
| нсм       | В         | 29.70       | 300          | Outstanding |
| нсм       | В         | 29.65       | 500          | Outstanding |
|           |           |             |              |             |
|           |           |             |              |             |
|           |           |             |              |             |
|           |           |             |              |             |
|           |           |             |              |             |
|           |           |             |              |             |
|           |           |             |              |             |
|           |           |             |              |             |
|           |           |             |              |             |
|           |           |             |              |             |
|           |           |             |              |             |
|           | All       | Outstanding | Co           | mpleted     |
| G<br>Home | Watchlist | Order       | G<br>Account | Other       |

#### **Option 2**: Select the appropriate order line to view **Order Details** and amend/cancel the order.

| Stocks    | <b>→</b>  |             |           | Cancel All  |
|-----------|-----------|-------------|-----------|-------------|
| Ticker    | Туре      | Price       | Total Qty | Status      |
| нсм       | В         | 29.50       | 300       | Outstanding |
| НСМ       | в         | 29.70       | 300       | Outstanding |
| нсм       | в         | 29.65       | 500       | Outstanding |
| ΑΙΙ       |           | Qutstanding | Co        | mpleted     |
|           |           | , and an ig | ~         |             |
| ы<br>Home | Watchlist | Order       | Account   | Other       |

| Order Type:           | BUY                |
|-----------------------|--------------------|
| Order Price:          | 29.50              |
| Order Quantity:       | 300                |
| Outstanding Quantity: | 300                |
| Filled Quantity:      | -                  |
| Canceled Quantity:    | -                  |
| Filled Price:         | -                  |
| Order No:             | 240605095051RMMS41 |
| Created Time:         | 09:50:51           |
| Updated Time:         | 09:50:51           |
| User Input:           | 011C500556         |
| Channel:              | Mobile             |
|                       |                    |

| Stocks 3                                     | <u></u> ≥  |       |                | Cancel All                       |
|----------------------------------------------|------------|-------|----------------|----------------------------------|
| Ticker 🍦                                     | Туре       | Price | Total Qty      | Status                           |
| нсм                                          | в          | 29.60 | 5,000          | Outstanding                      |
| нсм                                          | в          | 29.55 | 1,000          | Canceled                         |
| нсм                                          | в          | 29.55 | 1,000          | Canceled                         |
| НСМ                                          |            |       |                |                                  |
| Bid Qty                                      | Bi         | d     | Ask            | Ask Qty                          |
| 14.0 K                                       | 29.        | 50    | 29.55          | 49.9 K                           |
| 11.6 K                                       | 29.        | 45    | 29.60          | 50.3 K                           |
| 48.4 K                                       | 29.        | 40    | 29.65          | 68.0 K                           |
| Cash Balance<br>Buying Power<br>Buyable Quar | e<br>ntity |       | 1,42:<br>1,42: | 2,768,388<br>2,768,388<br>47,900 |
| 5,000                                        |            |       |                | +-                               |
| 29.55                                        |            |       |                | + -                              |
| Consideration                                |            |       | 14             | 8,267,125                        |
|                                              |            | BUY   |                |                                  |
|                                              |            |       |                |                                  |

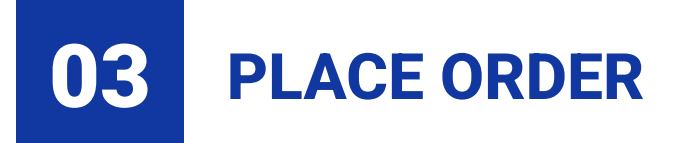

#### **3.3.2. Cancel Futures Orders**

**Option 1**: Tap **Cancel All** to cancel all the Outstanding orders.

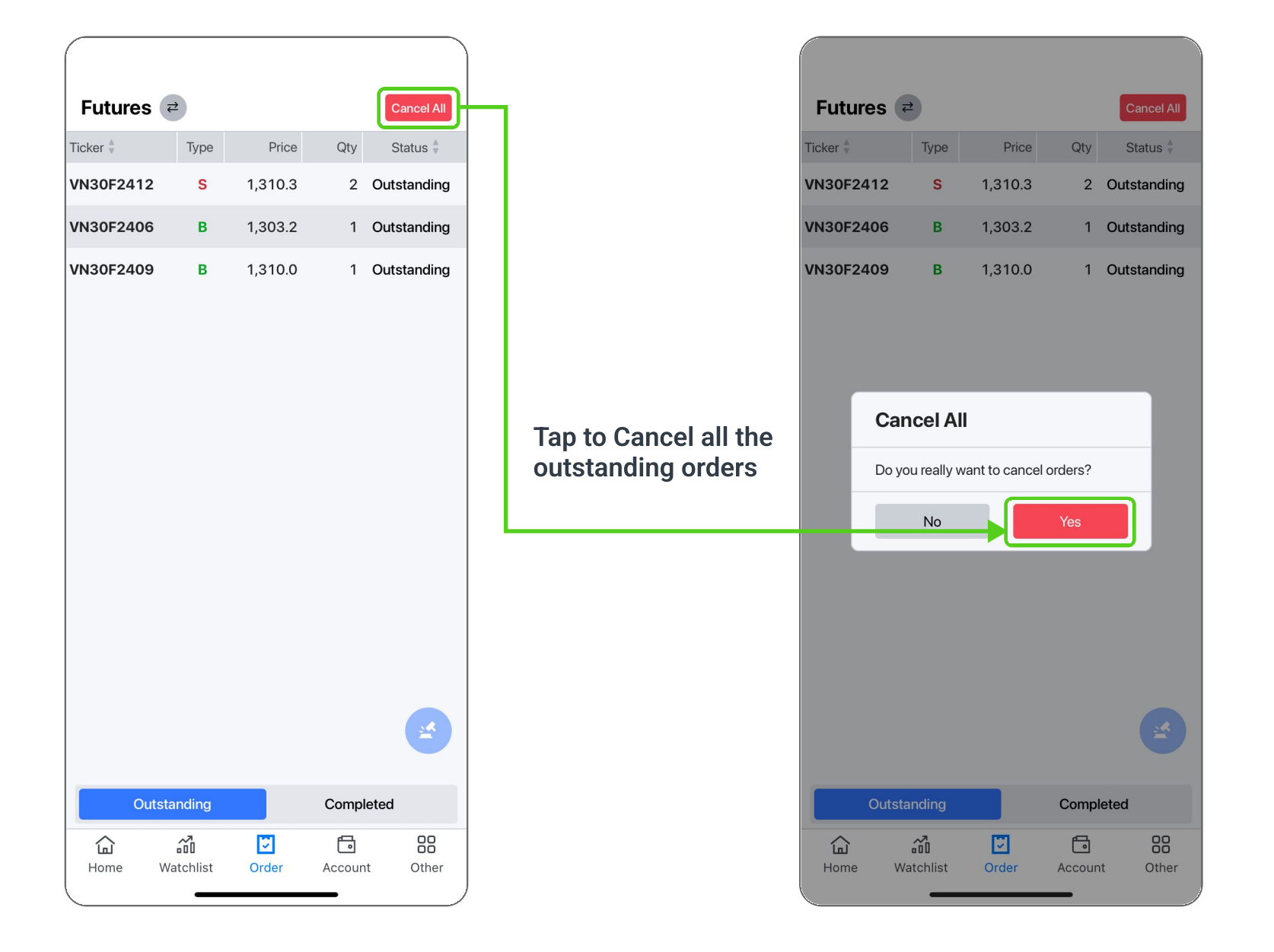

#### **Option 2**: Swipe left and tap $\times$ to cancel the Outstanding order. Or select the appropriate order line to view **Order Details** and cancel the order

| Futur   | es 🗧 | ž    |         |
|---------|------|------|---------|
| Ticker  |      | Туре | Price   |
| 2412    | S    | 1,31 | 0.3     |
| VN30F24 | 406  | в    | 1,303.2 |
| VN30F24 | 109  | в    | 1,310.0 |
|         |      |      |         |

| C                | outstanding             |              |
|------------------|-------------------------|--------------|
| <b>∖</b><br>Home | <b>ک</b> و<br>Watchlist | <b>Order</b> |

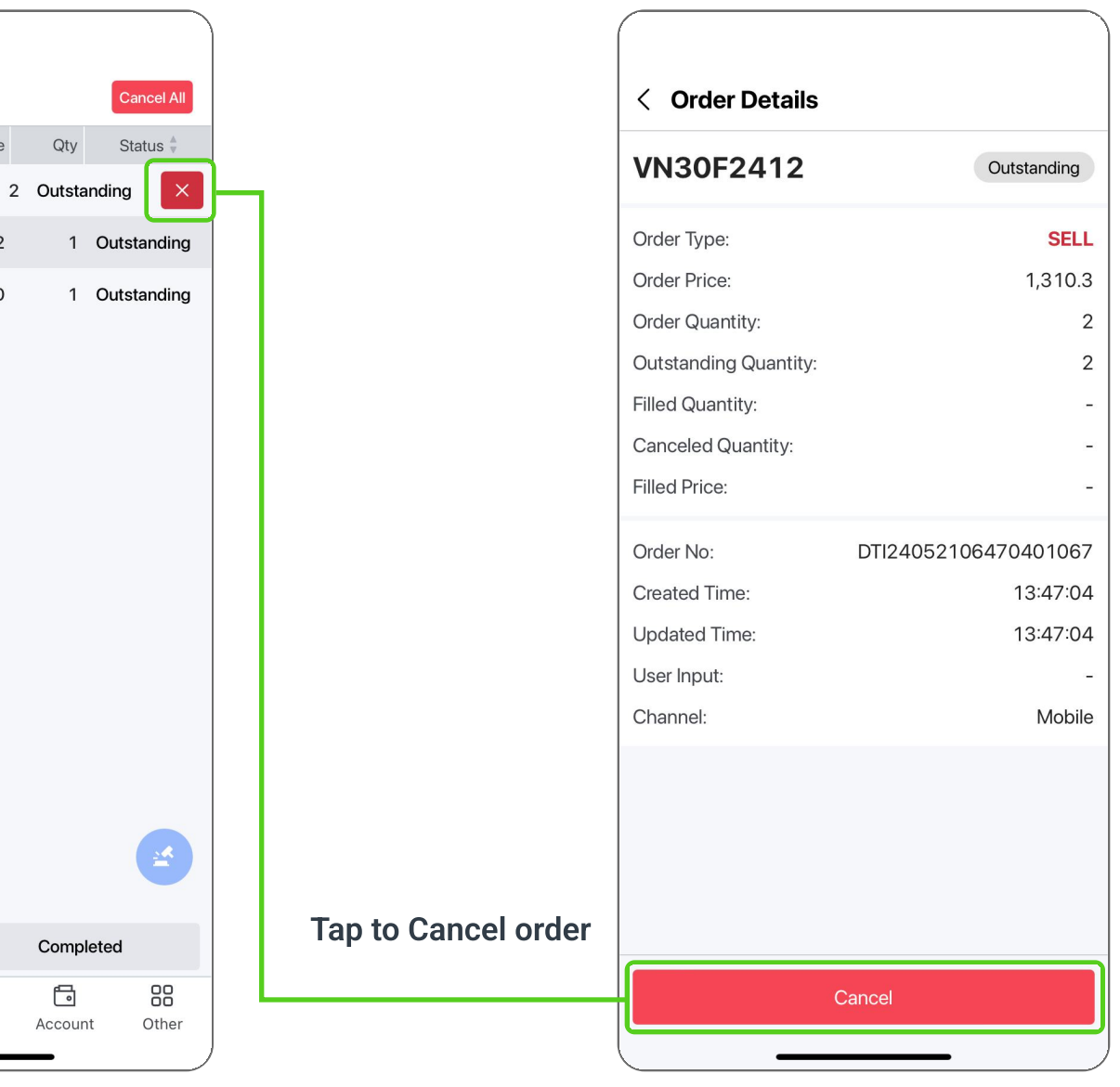

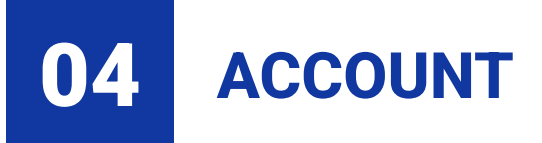

#### **4.1. Account balance**

Provide the account balance information, tap 🥃 to switch views between the Stocks and Futures accounts.

| Account         | Cash      | Asset      | P & L      |
|-----------------|-----------|------------|------------|
| Account         |           | 3,129      | ,290,677 > |
| (+) Cash        |           | 84         | 14,823,777 |
| (+) Asset       |           | 2,28       | 34,466,900 |
| Excess Equity   |           | 1,798      | ,540,407 ^ |
| (+) Equity      |           | 3,12       | 25,771,277 |
| (-) Margin Re   | quirement | 1,32       | 27,230,870 |
| Surplus         |           | 2,329      | ,432,755 ^ |
| Maintenance N   | /largin   | 79         | 96,338,522 |
| Call for Deposi | t         |            | -          |
| Margin Ratio    |           |            | 235.5%     |
|                 |           |            | <b>×</b>   |
| Home Wate       | chlist Or | der Accour | t Other    |

|         | res 🔶              |      |
|---------|--------------------|------|
| Ac      | count              | Casł |
| Acco    | unt                |      |
| (+)     | Cash               |      |
| (+)     | Realized P/L       |      |
| (+)     | Unrealized P/L     |      |
| Exces   | ss Equity          |      |
| (+)     | Account            |      |
| (-)     | Margin Requirement |      |
| Call fo | or Deposit         |      |
| Mai     | intenance          |      |
| Def     | ïcit               |      |
| Margi   | in Ratio           |      |
|         |                    |      |
|         |                    |      |
|         |                    |      |
|         |                    |      |
|         |                    |      |
|         |                    |      |
|         | 2<br>nil           | [ك]  |

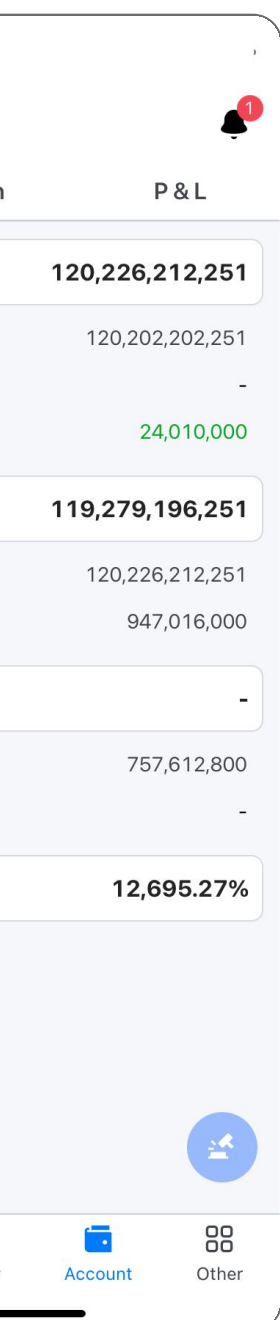

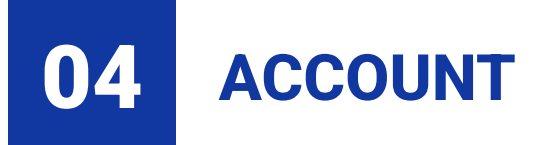

#### 4.2. Cash balance

Provide the Cash balance information, tap 🕘 to switch views between the Stocks and Futures accounts.

|               |               |          |       | ,           |
|---------------|---------------|----------|-------|-------------|
| Stocks ₹      |               |          |       | Ļ           |
| Account       | Cash          |          | Asset | P & L       |
| Cash          |               |          | 84    | 4,823,777   |
| (+) Onhand B  | alance        |          | ٤     | 364,174,650 |
| Open Bala     | nce           |          |       | 864,174,650 |
| Due Sold A    | Amount        |          |       | -           |
| Due Bougl     | nt Amount     |          |       | -           |
| Net Depos     | it/Withdrawa  | al       |       | -           |
| (+) Receivabl | es            |          |       | -           |
| Sold Amou     | unt (T-1)     |          |       | -           |
| Sold Amou     | unt (T)       |          |       | -           |
| (-) Payables  |               |          |       | 19,445,873  |
| Cash On H     | lold          |          |       | 19,444,443  |
| Bought An     | nount (T-1)   |          |       | -           |
| Bought An     | nount (T)     |          |       | -           |
| Accrued D     | ebit Interest |          |       | -           |
| Other Fee     | 2             |          |       | 1,430       |
| Otherree      | 5             |          |       |             |
| (+) Incoming  | Cash Divide   | end      |       | 95,000      |
| (+) Incoming  | Cash Divide   | end      |       | 95,000      |
| (+) Incoming  | Cash Divide   | end      |       | 95,000      |
| (+) Incoming  | Cash Divide   | end      |       | 95,000      |
| (+) Incoming  | Cash Divide   | end      |       | 95,000      |
| (+) Incoming  | Cash Divide   | end<br>S |       | 95,000      |

| Ca  | sh     |                   |     |
|-----|--------|-------------------|-----|
| (+) | Onha   | nd Balance        |     |
|     | Open   | Balance           |     |
|     | Depos  | sit               |     |
|     | Withd  | Irawal            |     |
| (-) | Payal  | bles              |     |
|     | Cash   | On Hold           |     |
|     | Intrad | ay Est. Fees      |     |
|     | Collat | eral / Position F | ees |
|     |        |                   |     |
|     |        |                   |     |

Futures 🔁

Account

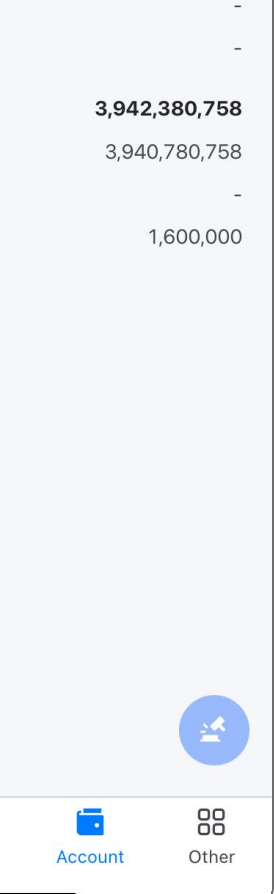

#### P & L

120,202,202,251

Cash

#### 124,144,583,009

124,144,583,009

#### **4.3. Monitor the Profit and Loss**

Tap 🖻 to switch views between the Stocks and Futures accounts.

#### **Stocks Account**

#### Asset Screen: monitor holding portfolios by market price

#### Stocks *₹* < Holding Details P&L Account Cash Asset Tap to view HCM the Holding Stock Details Ticker Sellable Total Qty Market Value Ho Chi Minh City Securities Corporation нсм 700 856 24,182,000 Total Qty 856 PNJ 13,700 22,833 2,221,650,900 Sellable 700 SAB 685 38,634,000 On Hold | Pending Ent. -/156 Total 2,284,466,900 Bought (T) | Sold (T) -/-Bought (T1) | Sold (T1) -/-Hold For Settlement Market Price 27.90 24,139,200 Market Value **Collateral Ratio** 50% 11,898,400 **Collateral Value** Init. Margin Ratio 100% 11,898,400 Init. Margin Req Tap to place order or BUY QUOTES ඛ 3 5 view stock information Home Watchlist Order Account Other

| Stocko                                                   | <b>→</b>                |
|----------------------------------------------------------|-------------------------|
| SLOCKS                                                   | <i>E</i>                |
| Account                                                  | Cash                    |
| Return on Inve<br>1M<br>0%                               | astment (i)<br>3M<br>0% |
| <b>Total Profit / L</b><br>Unrealized P&<br>Realized P&L | oss<br>L                |
| Ticker                                                   | Total Q                 |
| НСМ                                                      | 85                      |
| PNJ                                                      | 22,83                   |
| SAB                                                      | 68                      |
|                                                          |                         |
|                                                          |                         |
|                                                          |                         |
|                                                          |                         |
|                                                          |                         |
|                                                          |                         |
|                                                          |                         |
|                                                          |                         |
|                                                          |                         |
|                                                          |                         |
|                                                          | â                       |
| Home                                                     | Watchlist               |
|                                                          |                         |

#### **Profit & Loss Report Sreen**

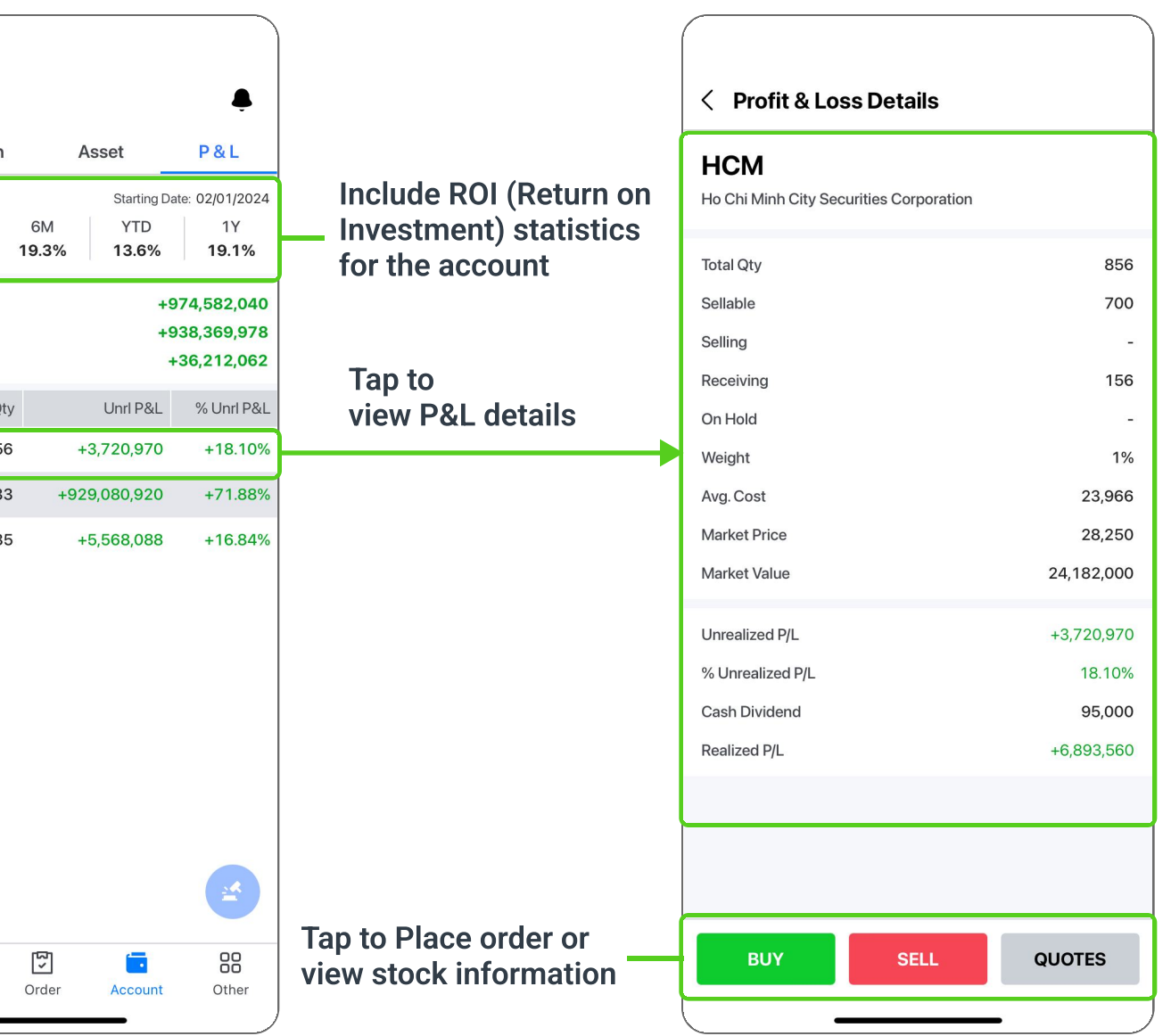

#### 4.3. Monitor the Profit and Loss

#### **Futures Account**

#### Simplify the Profit and Loss screen for easier tracking

2 Futures 🔁 < Position Details Tap to view P&L Account Cash VN30F2409 the holding details Net Position Unrealized P/L Ticker Close VN30F2409 1 +1,310,000 **Open Position** 1 Net Position VN30F2412 +1,600,000 Close 1 1 1,280.0 Avg. Cost Close VN30F2407 2 -2,460,000 1,310,000 Unrealized P&L Close VN30F2406 -10,080,000 6 +1.02% % Unrealized P&L Realized P&L Intraday Bought -Avg. Bought -Intraday Sold -Avg. Sold Tap to place order or view stock BUY SELL QUOTES <u>ک</u> ඛ 2 information Home Order Other Watchlist Account

#### Support quick position closure on the Profit and Loss screen

| Ca | sh                      |
|----|-------------------------|
| on |                         |
| 1  |                         |
| 1  |                         |
| 2  |                         |
| 6  |                         |
|    |                         |
|    | Ca<br>on<br>1<br>2<br>6 |

| <i></i>   | 5                |
|-----------|------------------|
| Watchlist | Order            |
|           | <b>Watchlist</b> |

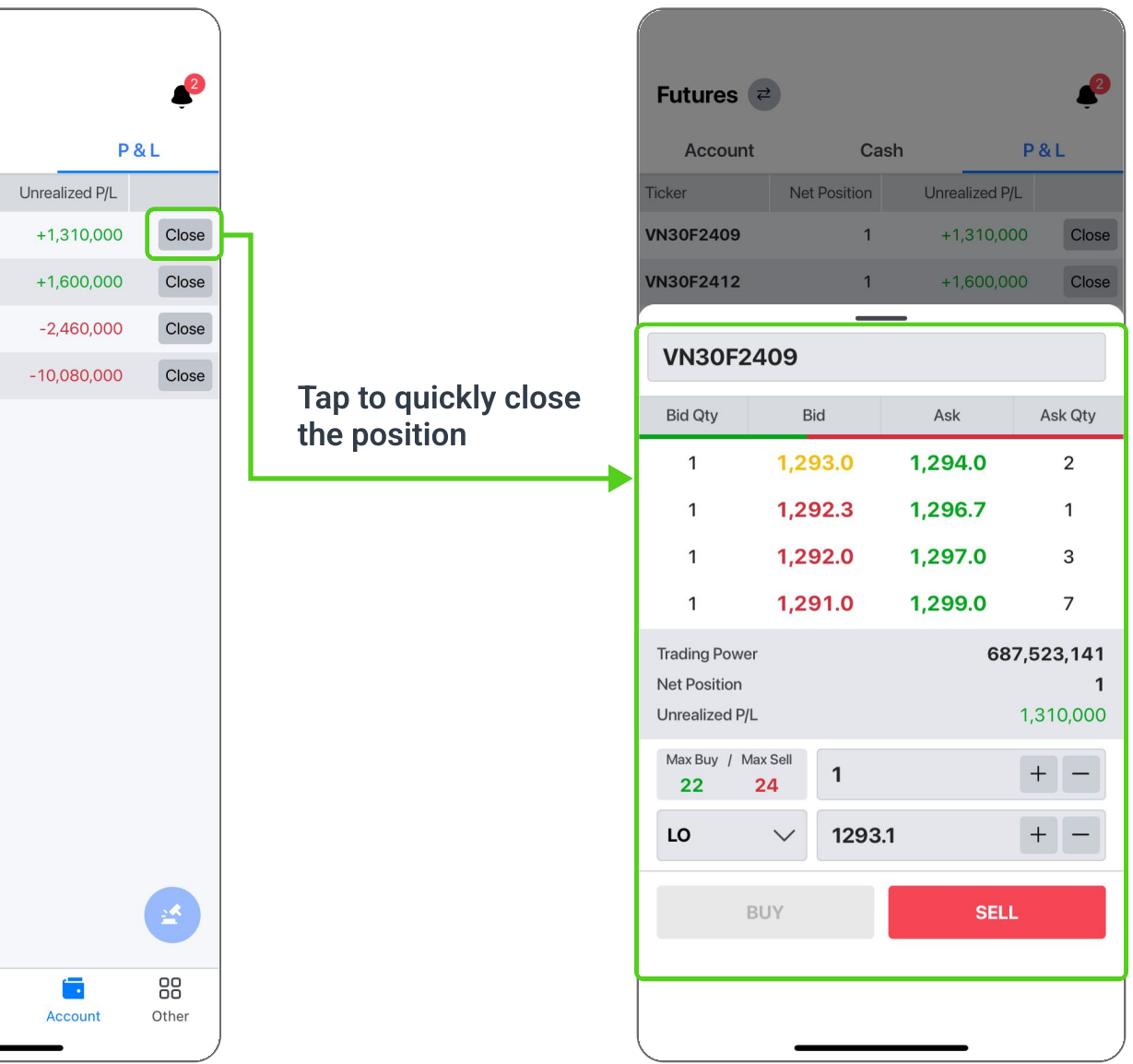

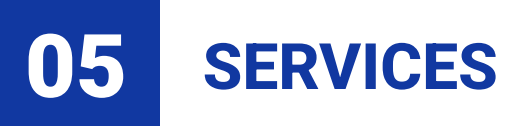

#### The **Services** screen is arranged into specific functional groups

17:58

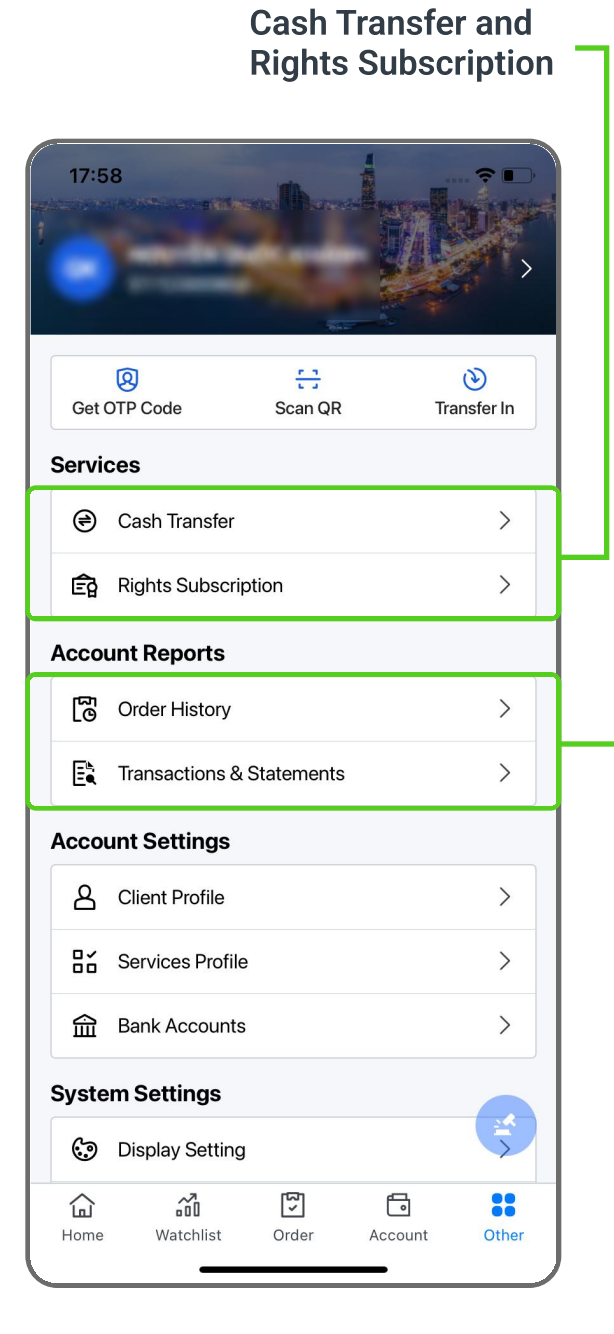

Support to query transaction history

#### **View Customer information** and Services

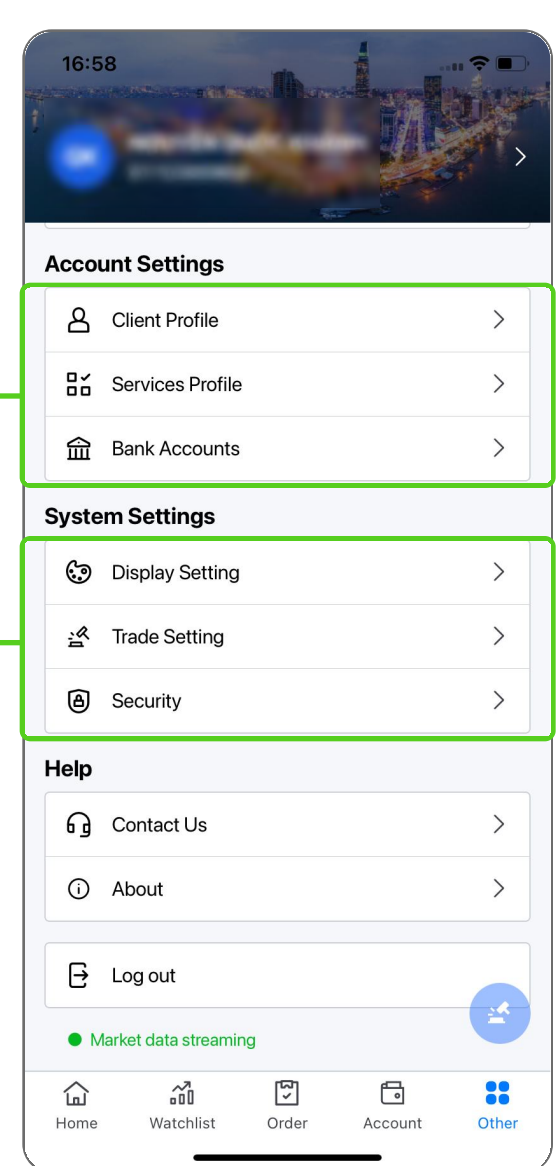

8  $\frac{n}{n-2}$ Get OTP Code Scan QR Services Cash Transfer **E** Rights Subscription Account Reports Conder History Transactions & Statements **Account Settings** Client Profile Services Profile Bank Accounts

System Settings

습

Home

Display Setting

2

Watchlist

<u>^</u>]

Order

- Support settings:
- Display, language, font size
- Setting default accounts
- Security

#### Support a filter for Order History and Transaction Statements screens

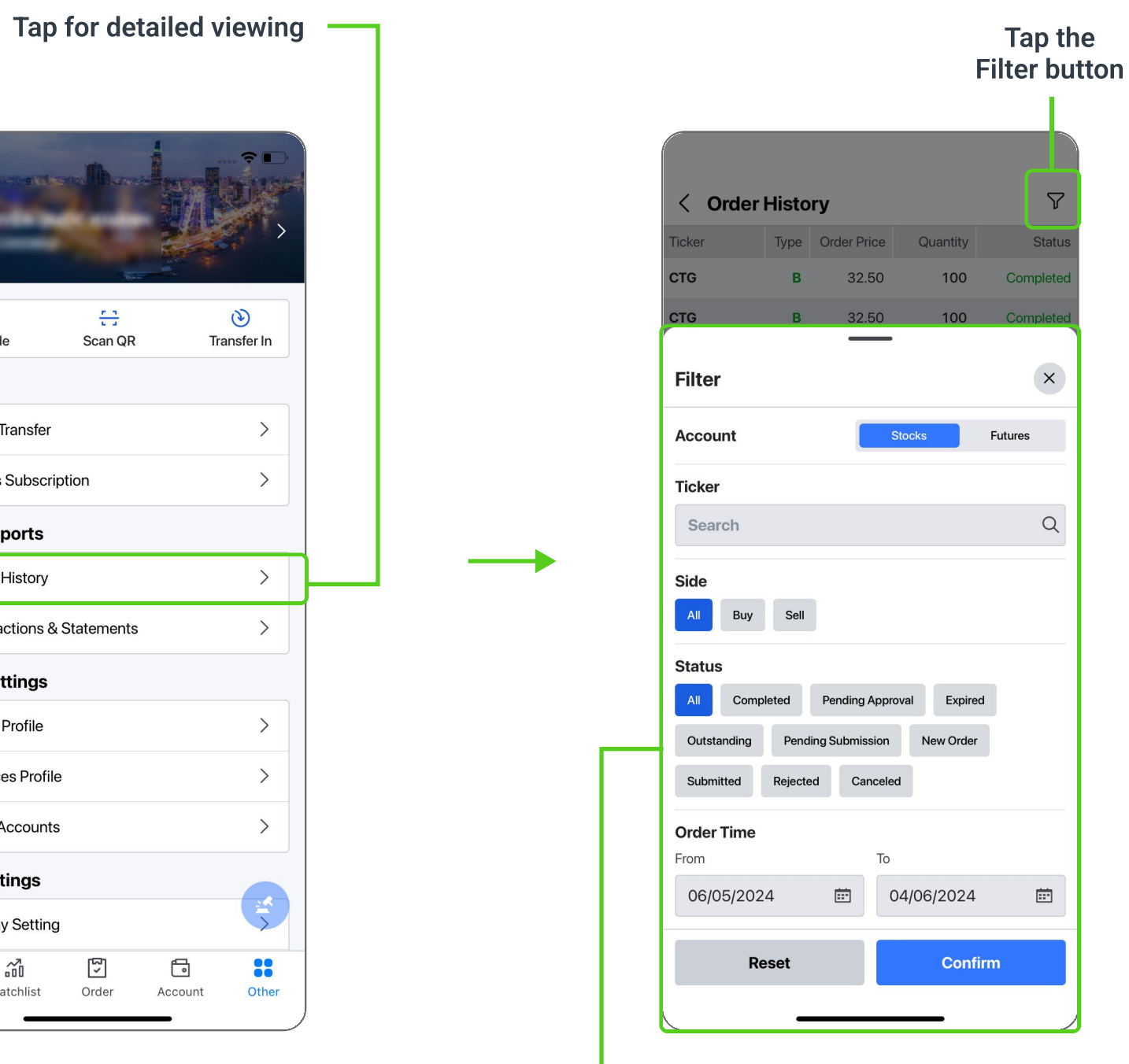

Choose the criteria and tap Confirm

### **5.1. Exercising online rights**

Tap **Other/ Rights Subscription** to track Rights Events Note: To register for purchase rights, please email your account manager

| 17:58<br>Get OTP Code     | Example 2 of the second second | Tab to view detailed                         | Pending          Ticker         HCM         Issued Price         15,000 |
|---------------------------|----------------------------------------------------------------------------------------------------|----------------------------------------------|-------------------------------------------------------------------------|
| Services                  | >                                                                                                    | information about the<br>Rights Subscription |                                                                         |
| Rights Subscription       | >                                                                                                    |                                              |                                                                         |
| Account Reports           |                                                                                                    |                                              |                                                                         |
| Corder History            | >                                                                                                    |                                              |                                                                         |
| Transactions & Statements | >                                                                                                    |                                              |                                                                         |
| Account Settings          |                                                                                                    |                                              |                                                                         |
| A Client Profile          | >                                                                                                    |                                              |                                                                         |
| Services Profile          | >                                                                                                    |                                              |                                                                         |
| Bank Accounts             | >                                                                                                    |                                              |                                                                         |
| System Settings           |                                                                                                    |                                              |                                                                         |
| Display Setting           | × I                                                                                                    |                                              |                                                                         |
| Home Watchlist Order      | Account Other                                                                                                    |                                              |                                                                         |

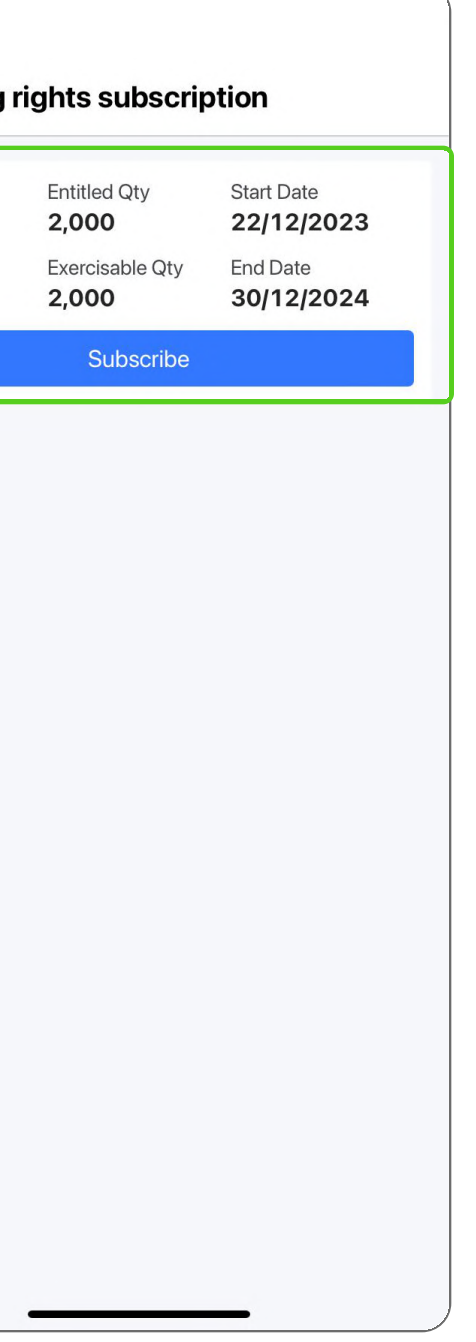

#### **SERVICES** 05

#### 5.2. Smart OTP

- The Smart OTP service was developed to bolster the protection and confidentiality of client accounts.
- Smart OTP is a feature designed for mobile devices that generates One-Time Passwords (OTP) code for secure authentication. This is used by clients during login and while accessing services on the HSC online platform, including fund withdrawal/ transfer, and exercising online rights

#### 5.2.1. Instructions for activating Smart OTP

| Step 1: On the Other screen,<br>ap Security to register for Smar | Step 2: Tap Activate to register                                                                                                    | Step 3: Tick the box to agree to th<br>Terms and Conditions, then tap N                                                                                                    |
|------------------------------------------------------------------|----------------------------------------------------------------------------------------------------|----------------------------------------------------------------------------------------------------|
| 17:00                                                            | < Security                                                                                                    | < Register Smart OTP                                                                                                    |
| Account Sottings                                                 | Login Two-factor Authentication                                                                                                    | INTERVIEW OF DRAW OF THE REAL PROPERTY OF THE REAL PROPERTY OF THE PROPERTY OF THE REAL PROPERTY OF THE REAL PROPERTY OF THE REAL PROPERTY OF THE REAL PROPERTY OF THE REAL PROPERTY OF THE REAL PROPERTY OF THE REAL PROPERTY OF THE REAL PROPERTY OF THE REAL PROPERTY OF THE REAL PROPERTY OF THE REAL PROPE |
| Client Profile >                                                 | Login with Face ID                                                                                                    | We down they as you block their to block the bran 177                                                                                                    |
| Services Profile                                                 | Change Password >                                                                                                    | House Hang, Hills, Hills Ander Samer die Hust Hang, Solds All Can Dalls,<br>Missier Hill Sale, Halt volg with all dang with All Hustans.                                                                                                    |
| Bank Accounts                                                    | OTP Authentication                                                                                                    | Bris 1. Trugtingd                                                                                                    |
| System Settings                                                  | Register SmartOTP<br>This is an authentication method using advanced, secure<br>and convenient technology compared to traditional SMS | 1.1 Photong Thats Kin Thigh" Laucet-Heat Acts (HC) all<br>during 40 rate that the photon that halo pain don relevant<br>latert pain doity can HCC, here plice thereight have rela-<br>ted.                                                                                                    |
| Display Setting         >                                        |                                                                                                    | photographics all that their there are \$10 can HC more time.                                                                                                    |
| ☆ Trade Setting >                                                | Activate                                                                                                    | 1.2 Marchalo Marcher Son, Marchae Transmittan                                                                                                    |
| Security >                                                       |                                                                                                    | independence period data free pay data can the product of the period data free pay data can the transport of the tag.                                                                                                    |
| Help                                                             |                                                                                                    | 1.2 Photong Thats Nate Thats Stream UTF 1111 Temp of all Across the<br>Unit-basing shall use their temp of the State Temp of all Across the                                                                                                    |
| G Contact Us                                                     |                                                                                                    | (27) Auto, and a shaking Aurop calentific, Auto, and Hill Her with<br>Hall Science and calentification (Resp., 20) and employing resp. (eds).<br>Hug Help prevalent statistics (Resp.).                                                                                                    |
| About >                                                          |                                                                                                    | <ol> <li>F. M. Marate M. Dill, Kills Strapt DTP: 1,2 -disclose -ray of<br/>colorado 40, 30° array do 100° familiante do traing familia, train pro-<br/>deline.</li> </ol>                                                                                                    |
| 🔁 Log out                                                        |                                                                                                    | Call that real will not done done this threat to bids then                                                                                                    |
| Market data streaming                                            |                                                                                                    | I have read and agreed to the Terms and Conditions for using Smart OTP at HSC                                                                                                    |
| Home Watchlist Order Account Other                               |                                                                                                    | NEXT                                                                                                    |

#### **Step 4**: Create a PIN for Smart OTP. The PIN should consist of 04 numeric characters

### < Register Smart OTP < Register Smart OTP Please enter the OTP code that has been sent to phone number **Create new PIN** This is the 4 digit numbers used to generate OTP code, please do not share it OTP is valid for 182 seconds 0 0 0 0 < Register Smart OTP **Register SmartOTP successfully** For better experience and secure, biometric authenticaion can be used to generate the Smart OTP code **Create new PIN** Re-enter the PIN to confirm Activate Face ID 0 0 0 0

**Step 5:** Enter the verification code sent via SMS to finalize the registration

#### **5.2.2. Instructions for getting Smart OTP code**

**Option 1**: On the **Other** screen, tab Get OTP Code

| 17:E  | 58<br><b>1</b>  |                           |                       | <b>?</b> •     |
|-------|-----------------|---------------------------|-----------------------|----------------|
| Get   | OTP Code        | <del>ر ع</del><br>Scan QR | Tr                    | 🕑<br>ansfer In |
| Servi | ces             |                           |                       |                |
| ۲     | Cash Transf     | er                        |                       | >              |
| Ê     | Rights Subs     | cription                  |                       | >              |
| Acco  | unt Reports     | 3                         |                       |                |
| 6     | Order Histor    | У                         |                       | >              |
| E     | Transactions    | s & Statements            |                       | >              |
| Acco  | unt Setting     | s                         |                       |                |
| 8     | Client Profile  | 9                         |                       | >              |
| 86    | Services Pro    | ofile                     |                       | >              |
| 命     | Bank Accou      | nts                       |                       | >              |
| Syste | System Settings |                           |                       |                |
| 3     | Display Sett    | ing                       |                       | 5              |
| Home  | Watchlist       | <b>ل</b> کی<br>Order      | <b>الت</b><br>Account | Other          |

#### Option 2: On the Other screen, tap Security/Get OTP Code

| 17:00                                     |           | < Security                         |   |
|-------------------------------------------|-----------|------------------------------------|---|
|                                           |           | Login                              |   |
| Account Settings                          |           | Two-factor Authentication          |   |
| A Client Profile                          | >         | Login with Face ID                 |   |
| Services Profile                          | >         | Change Password                    | > |
| Bank Accounts                             | >         | OTP Authentication                 |   |
| System Settings                           |           | Get OTP Code                       | > |
| Display Setting                           | >         | Authenticate SmartOTP with Face ID |   |
| · Trade Setting                           | >         | Change SmartOTP PIN                | > |
| Security                                  | >         | Deactivate SmartOTP                | > |
| Help                                      |           |                                    |   |
| G Contact Us                              | >         |                                    |   |
| (i) About                                 | >         |                                    |   |
| 🗗 Log out                                 |           |                                    |   |
| <ul> <li>Market data streaming</li> </ul> |           |                                    |   |
| Home Watchlist Order Accou                | unt Other |                                    |   |

>

>

>

Note: each Smart OTP authentication code provided is valid for a single use only.

#### The screen displays the Smart OTP authentication code

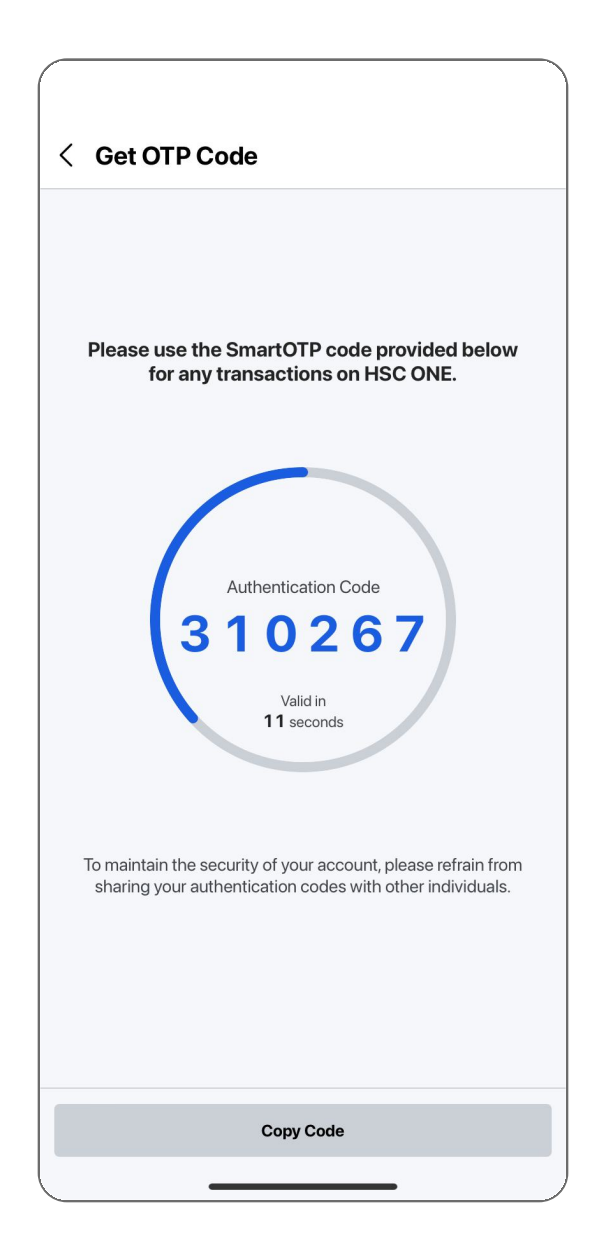

#### 5.2.3. Manage Smart OTP feature

Easily use Smart OTP with features like biometric verification (Face ID and Touch ID instead of entering password), changing Smart OTP PIN, or deactivating Smart OTP. Note: **Deactivate Smart OTP** is permitted exclusively on mobile devices that are registered for this service.

| _ |            |                       |              |                 |                       |               |                   |
|---|------------|-----------------------|--------------|-----------------|-----------------------|---------------|-------------------|
| 1 | 17:0       | 0                     |              | <b>?</b> ■<br>} |                       |               | < Security        |
|   |            |                       |              |                 |                       |               | Login             |
|   | Acco       | unt Settings          |              |                 |                       |               | Two-factor Auth   |
|   | ප          | Client Profile        |              | >               |                       |               | Login with Face I |
|   | Bé         | Services Profile      |              | >               |                       |               | Change Passwor    |
|   | 즯          | Bank Accounts         |              | >               |                       | ſ             | OTP Authentica    |
| : | Syste      | m Settings            |              |                 |                       |               | Get OTP Code      |
|   | 0          | Display Setting       |              | >               |                       |               | Authenticate Sm   |
|   | N.         | Trade Setting         |              | >               | Tap Other/Security to | Change SmartO |                   |
|   | ۵          | Security              |              | >               |                       | l             | Deactivate Smar   |
| 1 | Help       |                       |              |                 |                       |               |                   |
|   | ្ធ         | Contact Us            |              | >               |                       |               |                   |
|   | í          | About                 |              | >               |                       |               |                   |
|   | Ð          | Log out               |              |                 |                       |               |                   |
|   | • N        | larket data streaming |              | ¥               |                       |               |                   |
|   | ப்<br>Home | Watchlist Order       | ت<br>Account | 0ther           |                       |               |                   |

| ty                    |   |
|-----------------------|---|
|                       |   |
| uthentication         |   |
| ace ID                |   |
| sword                 | > |
| tication              |   |
| le                    | > |
| SmartOTP with Face ID |   |
| rtOTP PIN             | > |
| martOTP               | > |
|                       |   |
|                       |   |
|                       |   |
|                       |   |
|                       |   |
|                       |   |
|                       |   |
|                       |   |

# .:hsc

## HO CHI MINH CITY SECURITIES CORPORATION

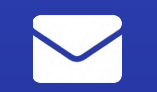

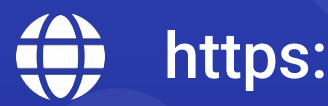

support@hsc.com.vn \ \ 1900 633 996 \ ttps://hsc.com.vn